#### Les rendez-vous numériques de l'Office de Tourisme

#### Atelier numérique | 13 décembre 2016

Manoir Tourieux – chez Karine Philibert

## « Optimiser ma visibilité avec Google My Business »

Office de Tourisme du Pays de L'Arbresle

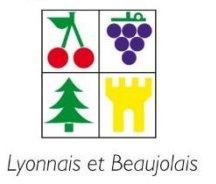

www.arbresletourisme.fr

#### > Les Ateliers numériques en Pays de L'Arbresle

Site Internet Google Relation client – relation par l'email Facebook

Donnez votre avis et proposez d'autres thématiques !

Office de Tourisme du Pays de L'Arbresle

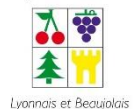

www.arbresletourisme.fr

#### **Questions / réponses**

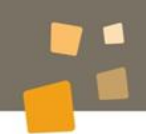

#### A vos post-it

Quand on vous dit Google, vous pensez à quoi ?

#### Vos réponses

Office de Tourisme du Pays de L'Arbresle

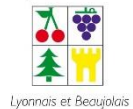

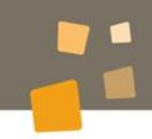

# Vous Votre activité

#### Votre utilisation actuelle de Google

Office de Tourisme du Pays de L'Arbresle

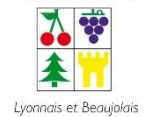

www.arbresletourisme.fr

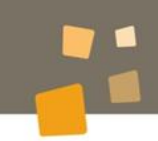

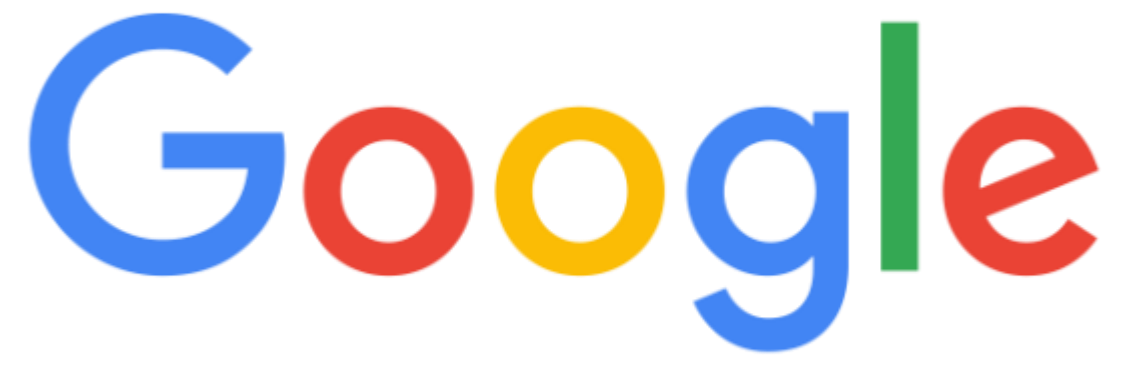

## 1<sup>er</sup> moteur de recherche au monde

92,9% des parts de marché (94% en France) loin devant Bing (3,4%) et Yahoo (1,8%) 3,3 milliards de requêtes sont effectuées chaque jour (100 milliards par mois)

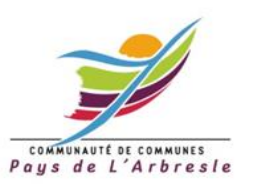

#### Google, géant du web

#### A quoi ressemble un résultat de recherche sur Google ?

| Environ 86-000 nésultas (1,15 secondes)                                                                                                    |                           |
|----------------------------------------------------------------------------------------------------|---------------------------|
| 460 Hötelis á Lyon - Hötelis á moltilé prix - booking.com<br><u>som</u> www.Booking.com Lyon Hötelis -<br><u>som</u> www.Booking.com Lyon Hötelis -<br><u>som</u> www.Booking.com Lyon Hötelis -<br>Réserve von Hötelis Lyon on Jops. Réserves an Igne, payes à Trônel.<br>Réserves von Hötelis Lyon on Jops. Réserves an Igne, payes à Trônel.<br>Réserves von Hötelis - San Ves Clanz bét<br>Jops.Hötelis - San Ves Clanz bét<br>Réserves pour Salon - Réserves malmanane<br>Réserves pour Salon - Réserves malmanane<br>Réserves pour Salon - Réserves malmanane                                                                                                    | Publicité                 |
| reaux les Mines<br>Dardiny<br>Dardiny<br>Dard |                           |
| Prix - Nos - Casiporia dhòsi - Epulpanans - Triangan-<br>Hùlai Lyon Métropole<br>Chàir motame avac aga annansunan                                                                                                    |                           |
| Crand Hotel Des Terresux<br>2.1 ★★★★ - Hödel journe kolles<br>Hödeld UKS, schambras konthesuas<br>⊕ W-Rignash                                                                                                    | Google Business, Google + |
| 2055T WESTERN Le Charlemagne<br>CO ★★★★★ II - H Dailroits Acles<br>Hoal moderne avec restauranteramasse<br>♥ WHR grast                                                                                                    |                           |
| 🔚 Plus chillete àgrages des surfs. 👔                                                                                                    |                           |
| Les 10 meilleurs hôteis à Lyon en 2016 (avec prix) - TripAdvisor<br>hitps://www.trgadvac.fr / / France / Auverge+Robe-Alpar / Rober / Lyon -<br>Ratervarias maliaure boak à Lyon au Tripdelar consulte 2005 avis de voyageurs, 10077<br>phose, les maliaures dons accomparte las prison (et al.                                                                                                    |                           |
| Les 30 meilleurs hôteis à Lyon - Booking.com - Hôteis avec Meilleur<br>www.booking.com > Prance > PhOne-Ages -<br>Des réductors brongables sur des hörste ktyper, France. Bone disponbilié erstrit exceptionels.<br>Consulte les commentées enchalteurs en milieurs                                                                                                    | <b>Référenceme</b>        |
| Top 10 des hôtels à Lyon - Réservez sur Hotels.com<br>hige.l'fr.holei.com - Hûlei en Fance -<br>dia recherche à findagiatrik Lyon Olicourar les 10 melleurs hôtels de Lyon d'Ilotels.com.<br>Comdes 10 nde.pour en recevoir 1 grache 1                                                                                                    | nt naturel                |
| Hôtel à Lyon - Réservation d'hôtels à Lyon - lastminute.com<br>agout lastminute.com )                                                                                                    | www.paysdelarbree         |

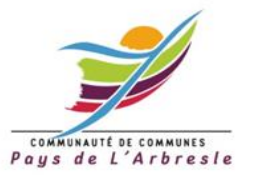

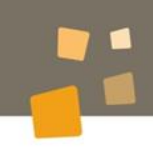

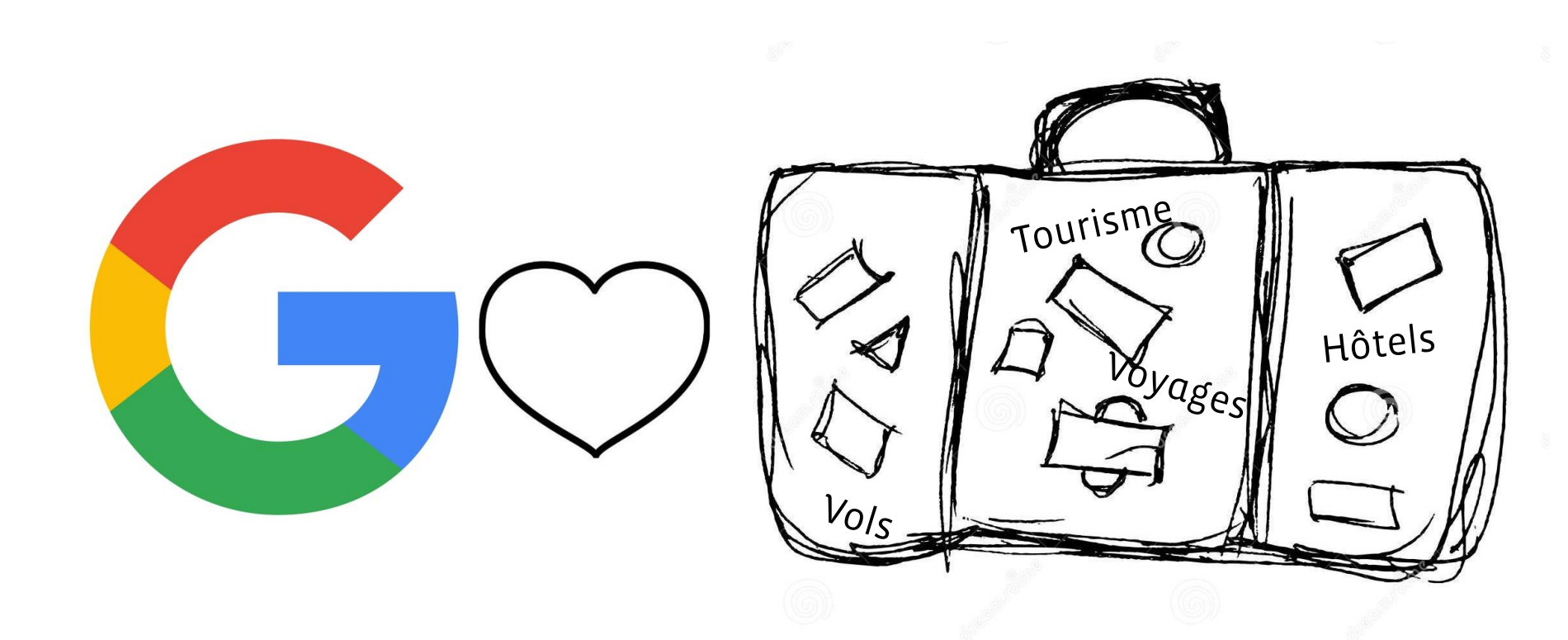

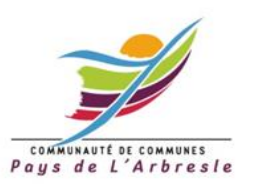

Google

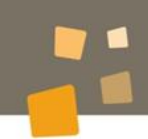

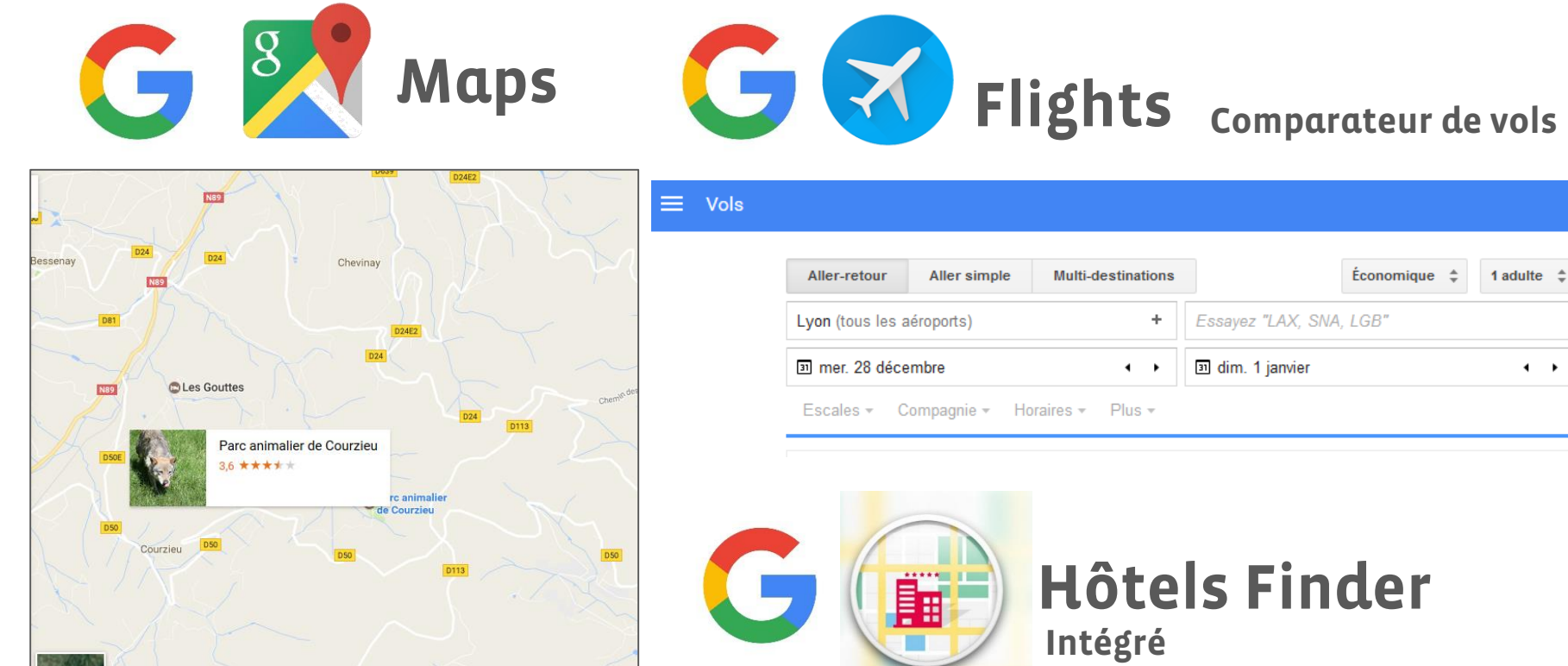

au moteur de recherche / Maps

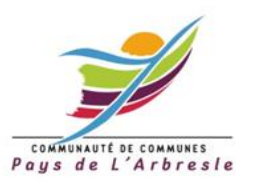

#### Le dernier né (19 septembre 2016)

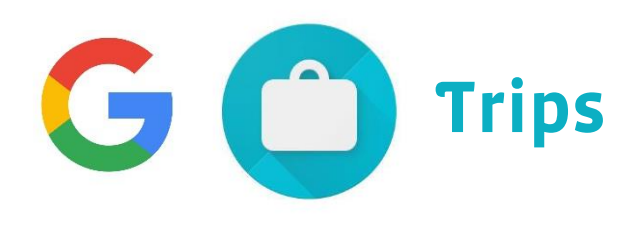

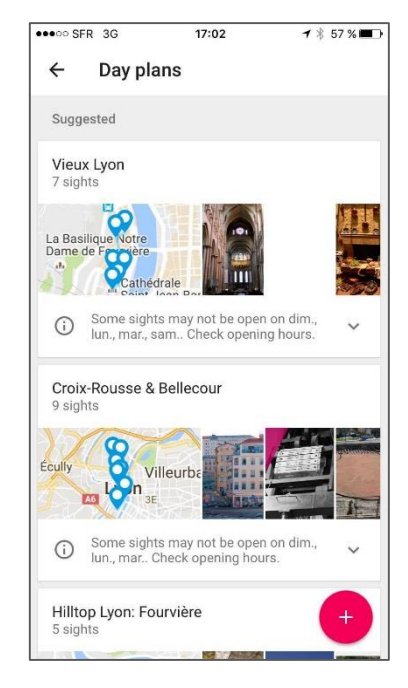

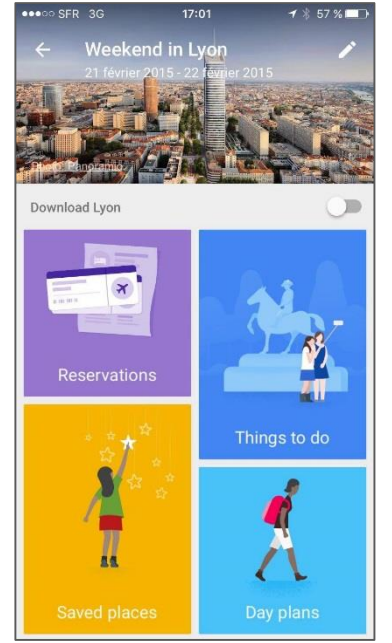

#### Mini-guide de destination embarqué

Basé sur vos recherches, informations de voyage

Basé sur les recommandations des internautes

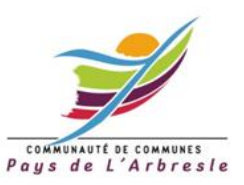

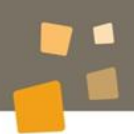

www.paysdelarbresle.fr

#### Une multitude d'outils à votre disposition

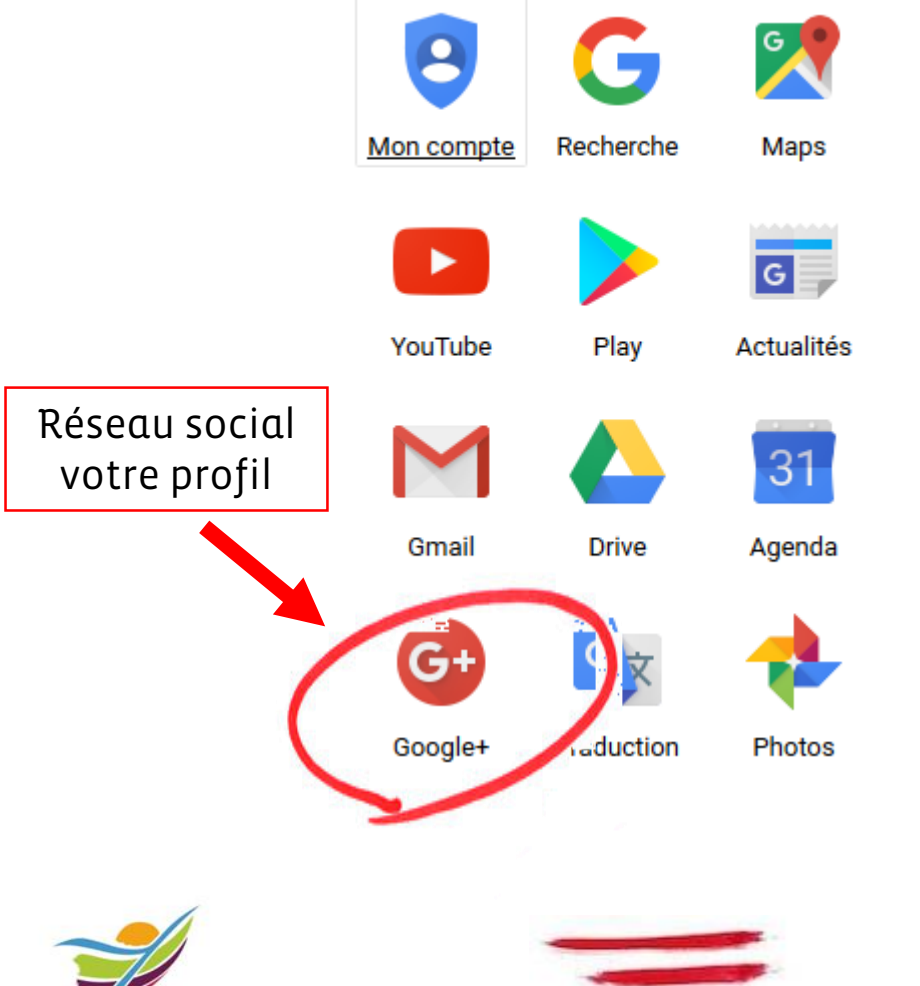

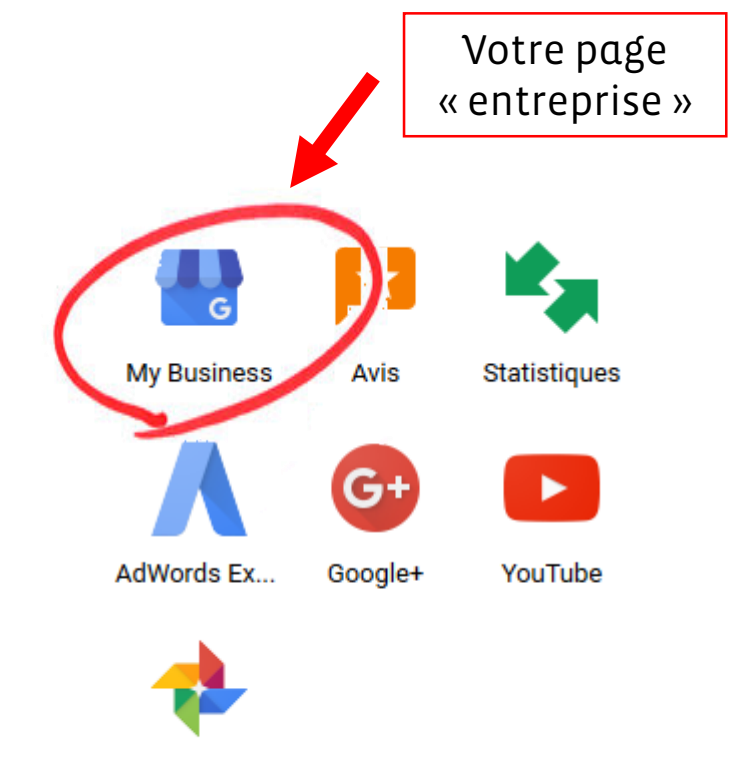

Photos

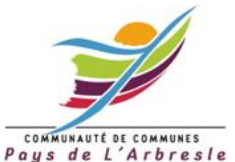

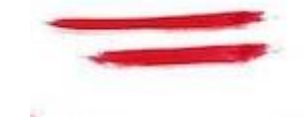

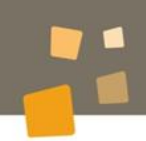

#### Importance du référencement local Pour les activités touristiques

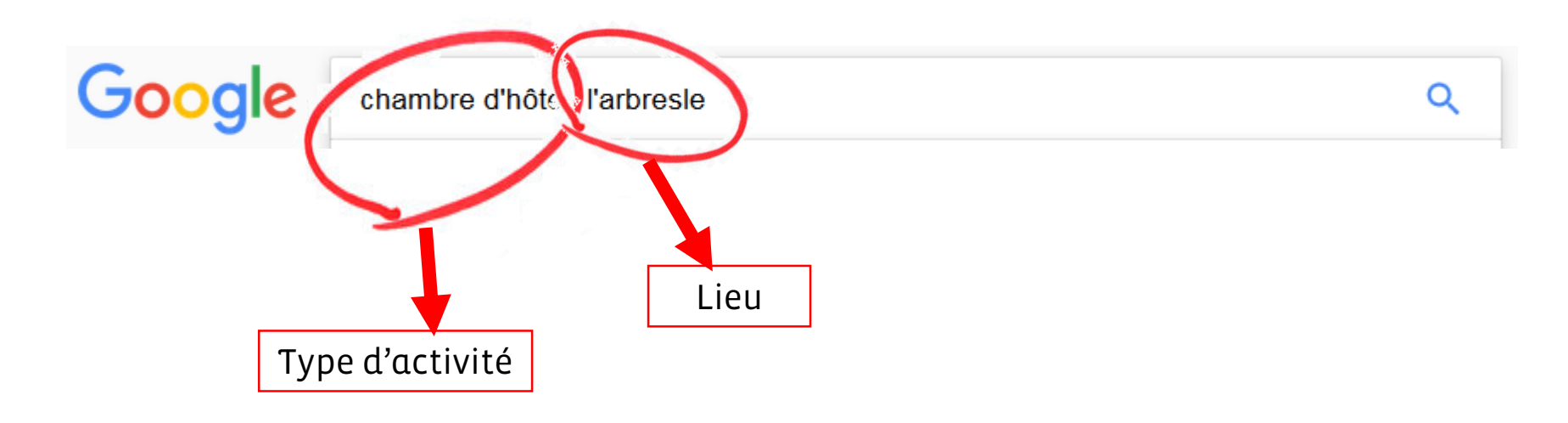

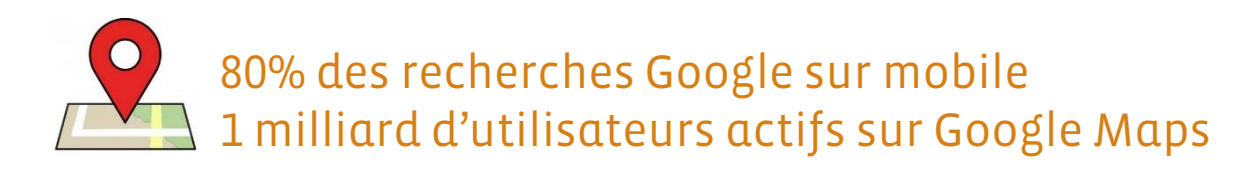

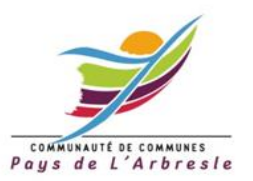

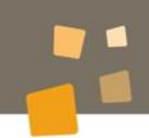

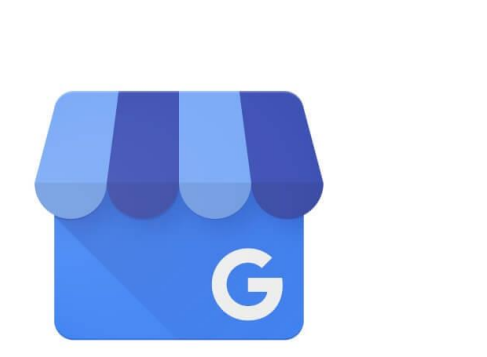

Google My Business

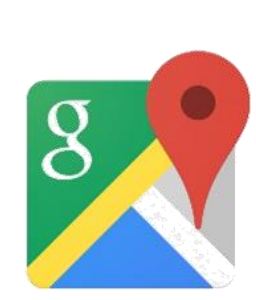

Visibilité sur Google Maps Infos de localisation

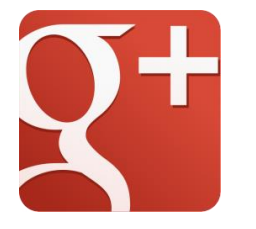

Page professionnelle sur Google + *Infos pratiques, photos, avis...* 

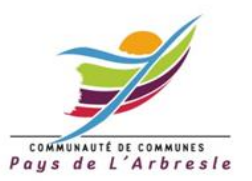

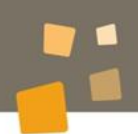

### Faites-vous connaître gratuitement sur Google

Google My Business est la vitrine de votre entreprise pour ceux qui vous cherchent sur Internet. Soyez visible et attractif dans la recherche Google, sur Google Maps ou sur Google+.

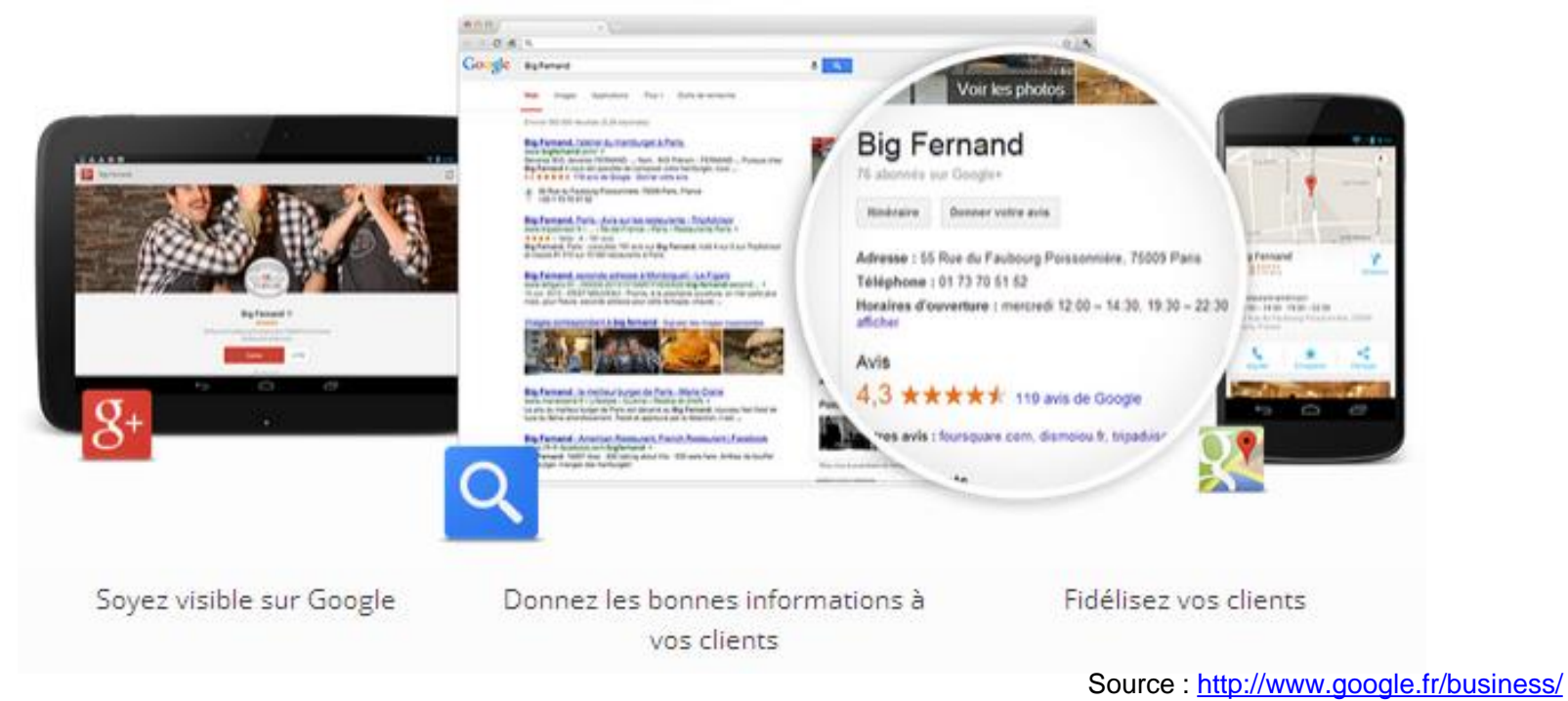

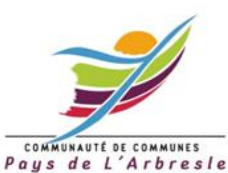

#### Soyez visible lorsque des clients vous recherchent en ligne

97 % des internautes utilisent la recherche en ligne pour trouver des établissements à proximité. Grâce à Google My Business, les bonnes informations concernant votre entreprise sont accessibles dans la recherche Google, sur Google Maps et sur Google+. Les clients peuvent ainsi vous trouver plus facilement.

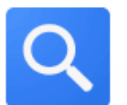

Soyez présent sur le Web

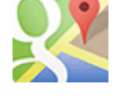

Soyez visible sur la carte

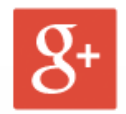

Démarquez-vous dans Google+

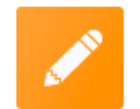

Partagez les bonnes informations

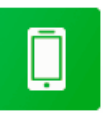

Affichez-vous sur tous les appareils

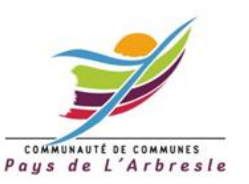

Source : http://www.google.fr/business/

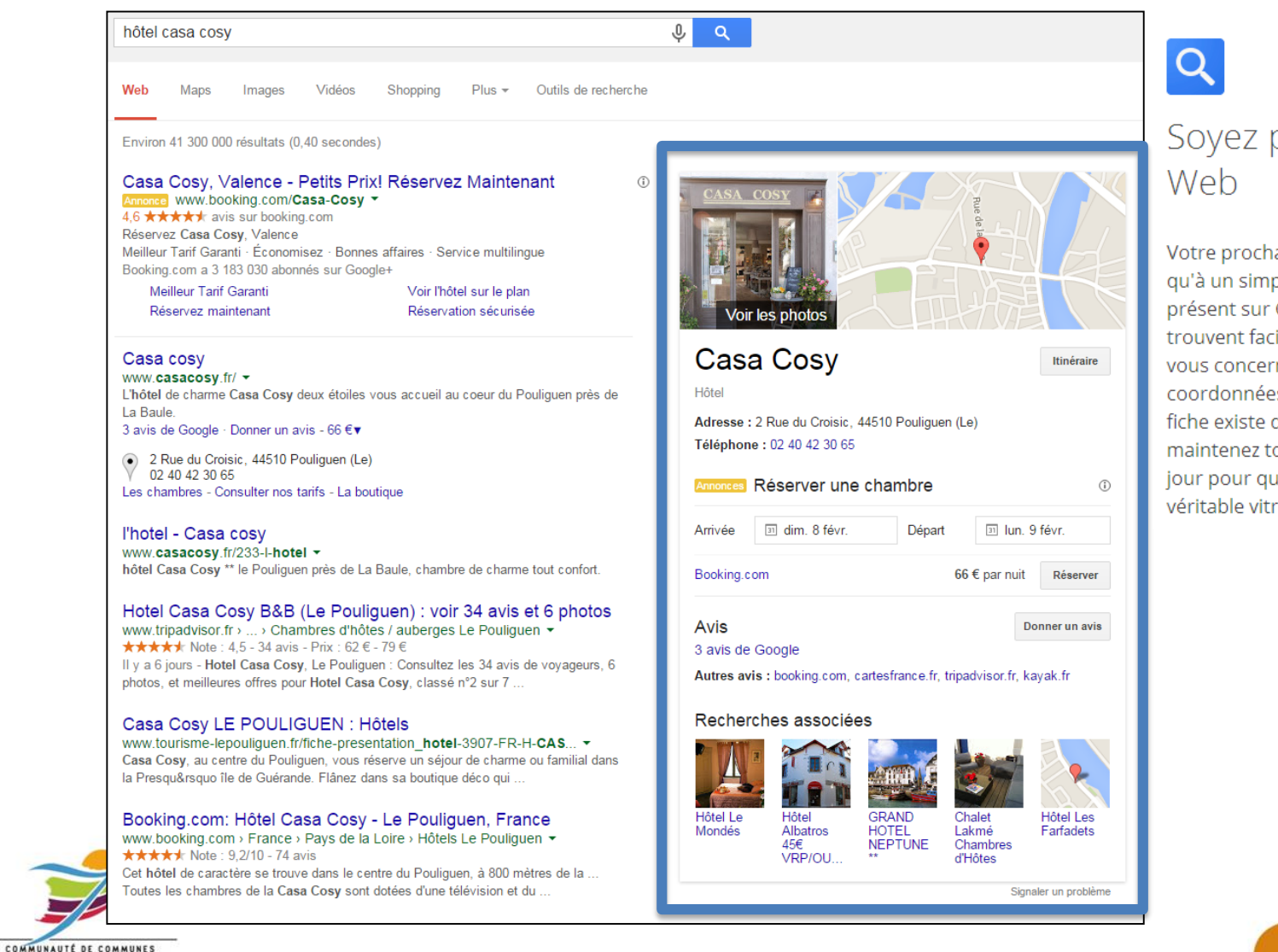

Paus de L'Arbresle

#### Soyez présent sur le Web

Votre prochain client n'est peut-être qu'à un simple clic. Lorsque vous êtes présent sur Google, les internautes trouvent facilement les informations vous concernant (horaires, coordonnées et itinéraires). Si votre fiche existe déjà, enrichissez là et maintenez toutes les informations à jour pour qu'elle devienne une véritable vitrine.

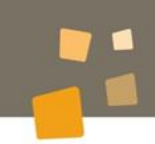

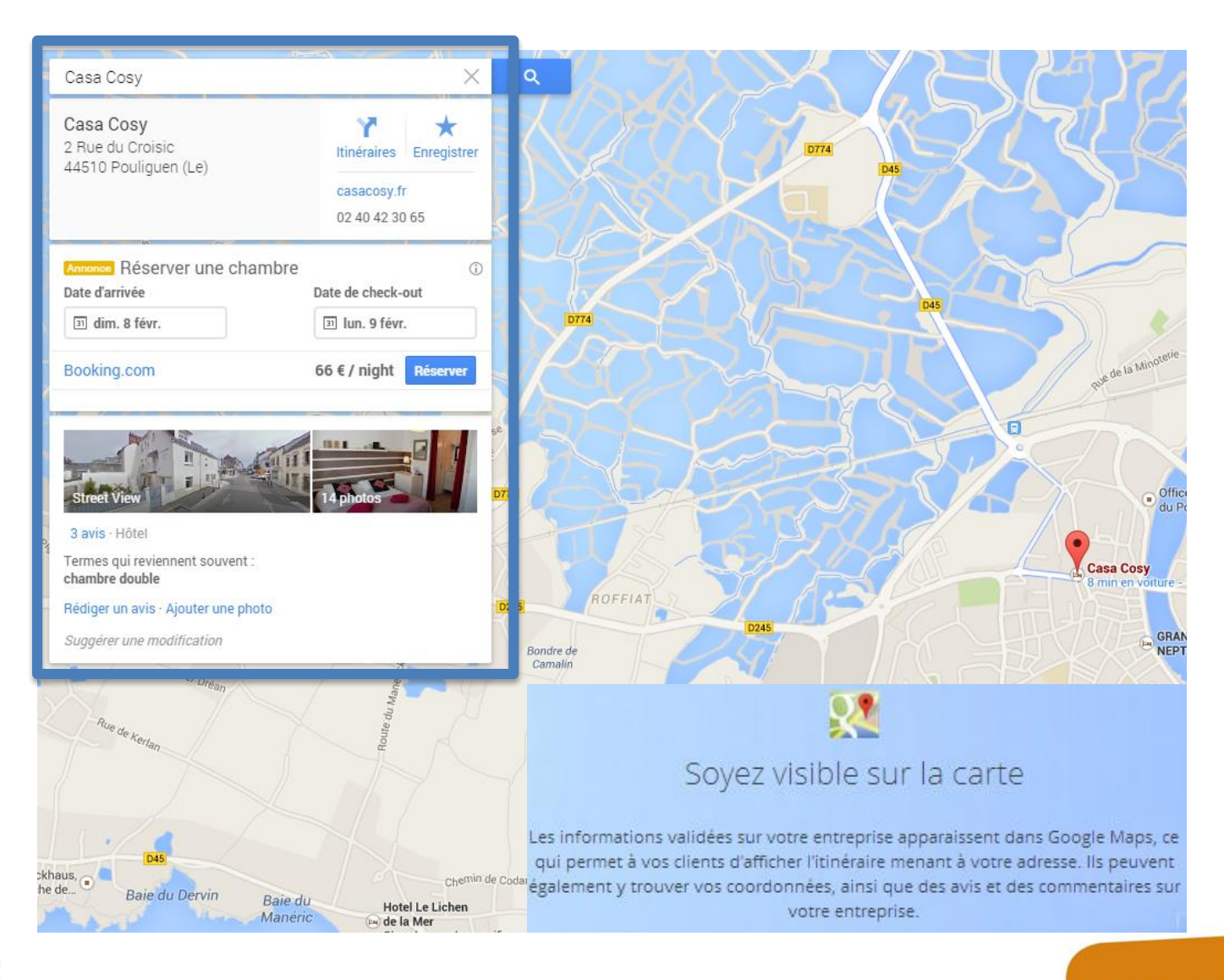

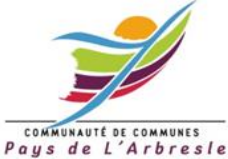

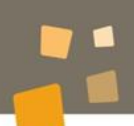

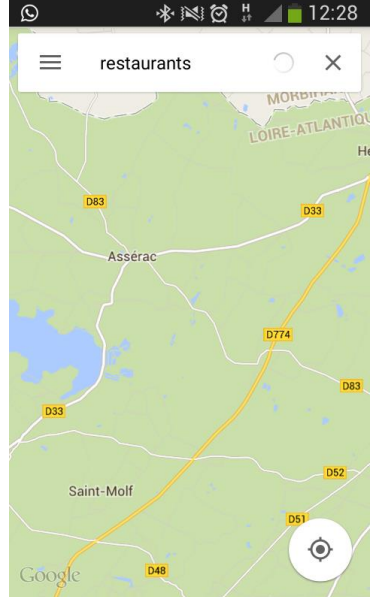

1

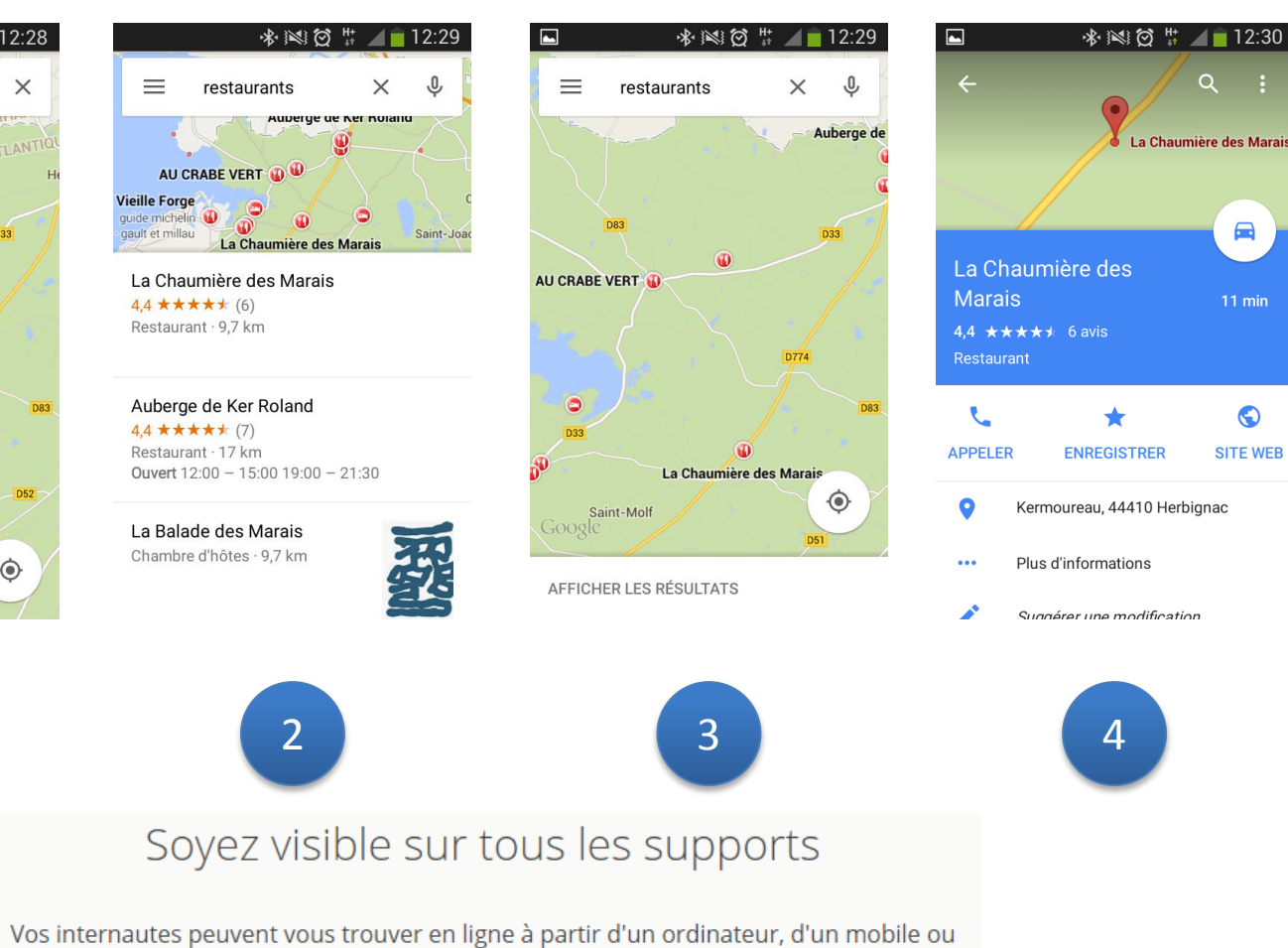

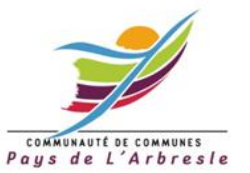

Vos internautes peuvent vous trouver en ligne à partir d'un ordinateur, d'un mobile ou d'une tablette. Qu'ils fassent leurs recherches chez eux, lors de leurs déplacements ou sur différents appareils, ils trouvent les mêmes informations mais adaptées à leurs circonstances d'utilisation.

#### En résumé, Google My Business vous permet

D'être visible sur Google

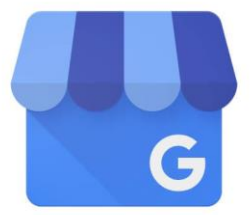

De faire apparaître toutes vos infos sur la page de recherche, Google Maps et Google+

Google My Business

D'être plus visible sur le mobile (40% des recherches locales se font depuis un mobile)

De mettre en avant les contributions de vos clients

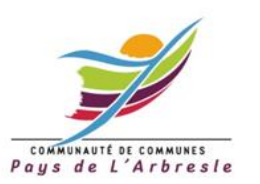

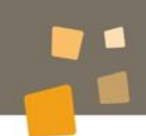

#### Votre page optimisée = un mini-site

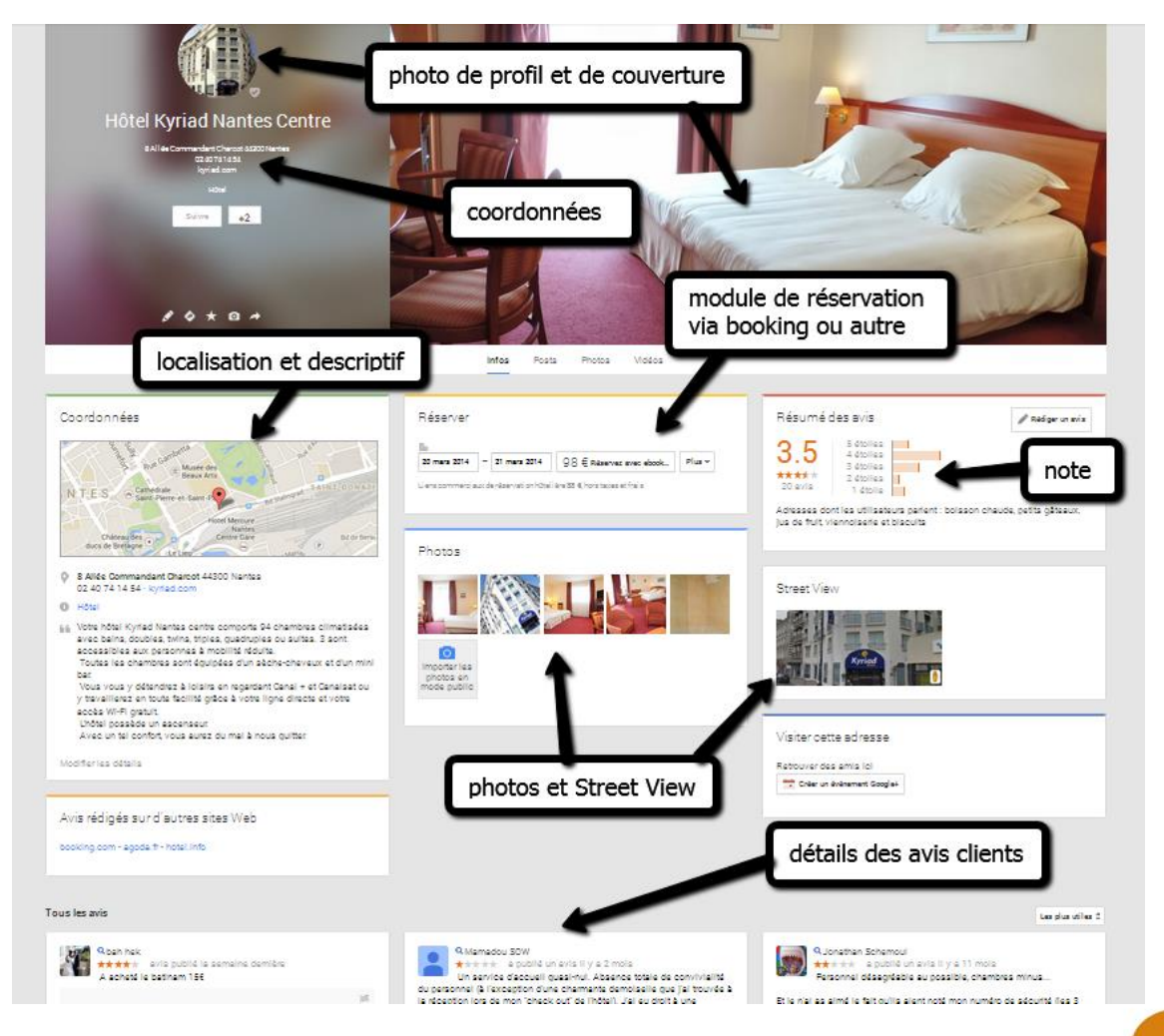

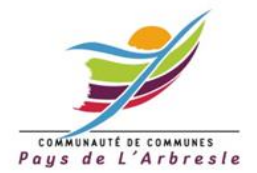

Atelier Google My Business - débutant - 27/01/2015

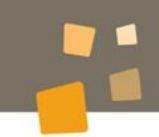

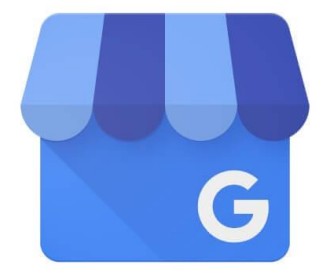

#### Google My Business

# C'est partiiiiiiiiii

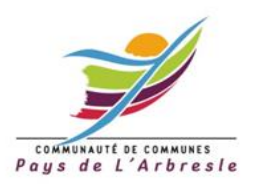

#### Google +, réseau social de Google

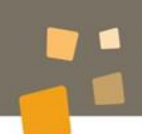

#### **Votre profil perso**

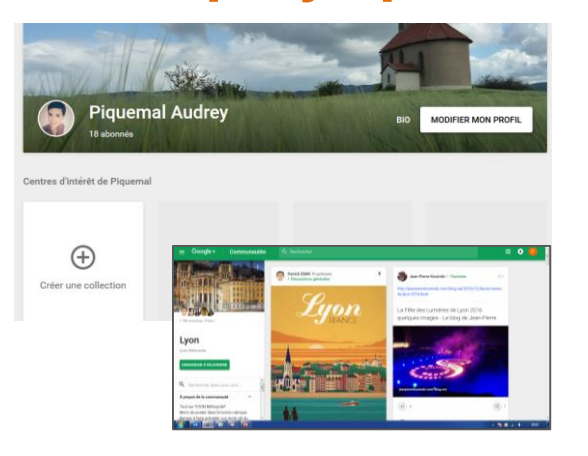

#### *Vous en tant qu'individu*

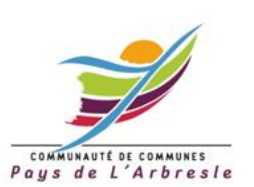

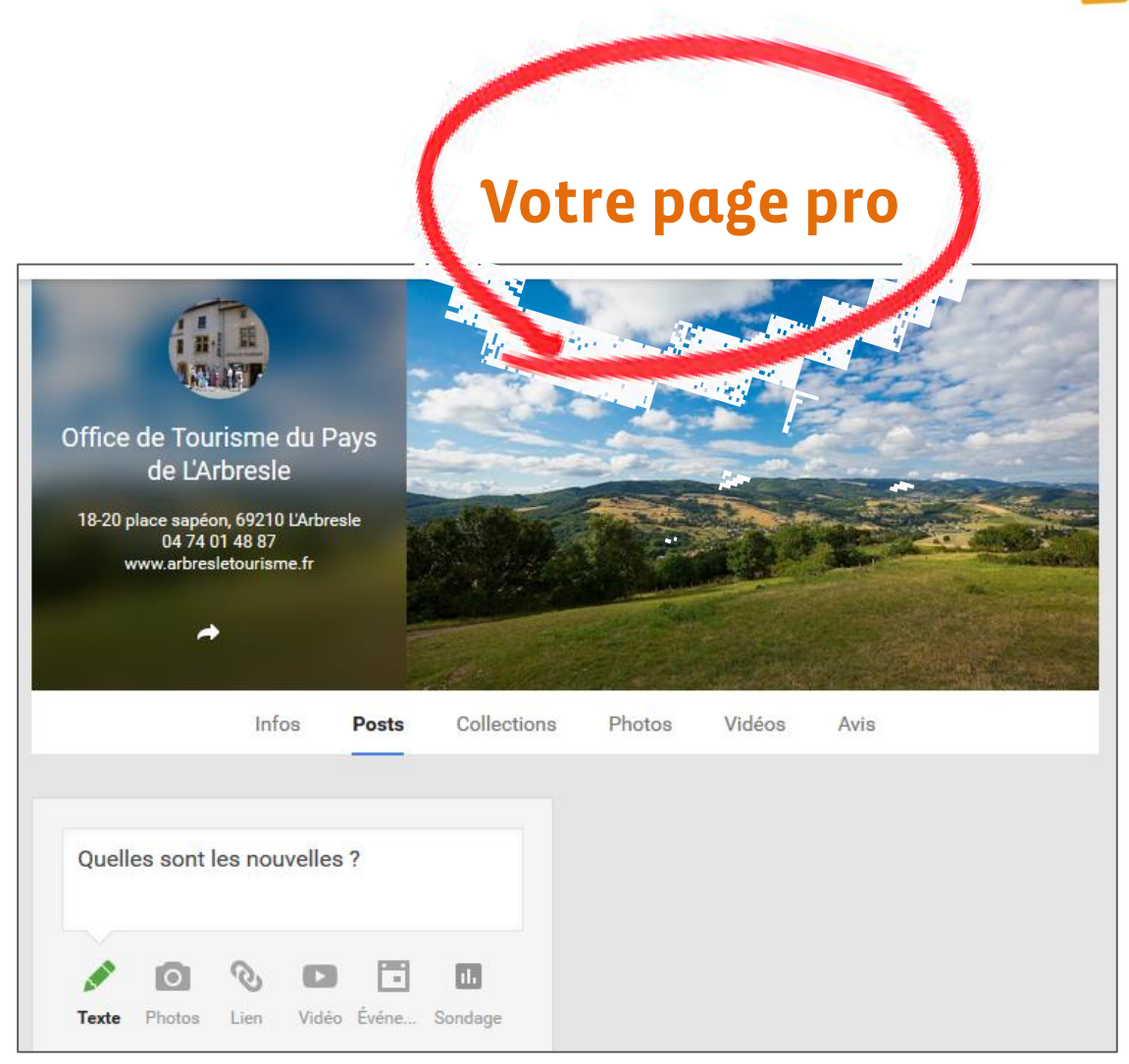

Votre entreprise sur le réseau social de Google

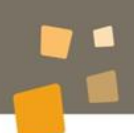

## 1. Créer son compte Google

Nom Prénom

Nom

Choisissez votre nom d'utilisateur Rendez-vous sur www.google.fr @gmail.com -Je préfère utiliser mon adresse e-mail actuelle Cliquez en haut à gauche sur Créez un mot de passe Confirmez votre mot de passe Connexion Images Gmail Date de naissance Mois \$ Année Jour Créez votre compte Sexe -Je suis... En remplissant les informations souhaitées Numéro de téléphone mobile L · +33 Votre adresse e-mail actuelle Pays France Étape suivante

COMMUNAUTÉ DE COMMUNES Paus de L'Arbresle

www.paysdelarbresle.fr

۵

¢

## 2. Créer sa page Google Business

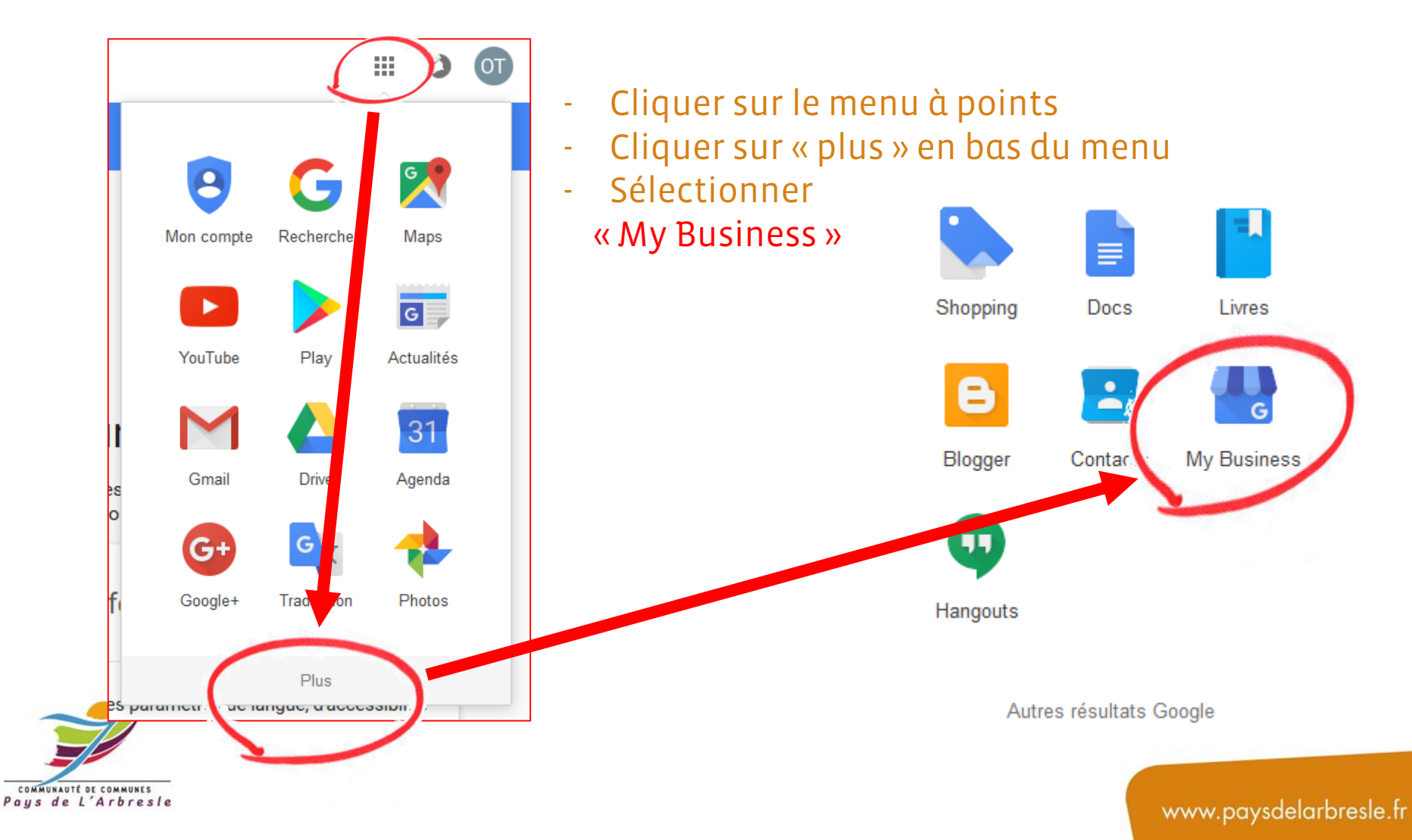

## 2. Créer sa page Google Business

- Ajouter son établissement et cliquer sur « Continuer »

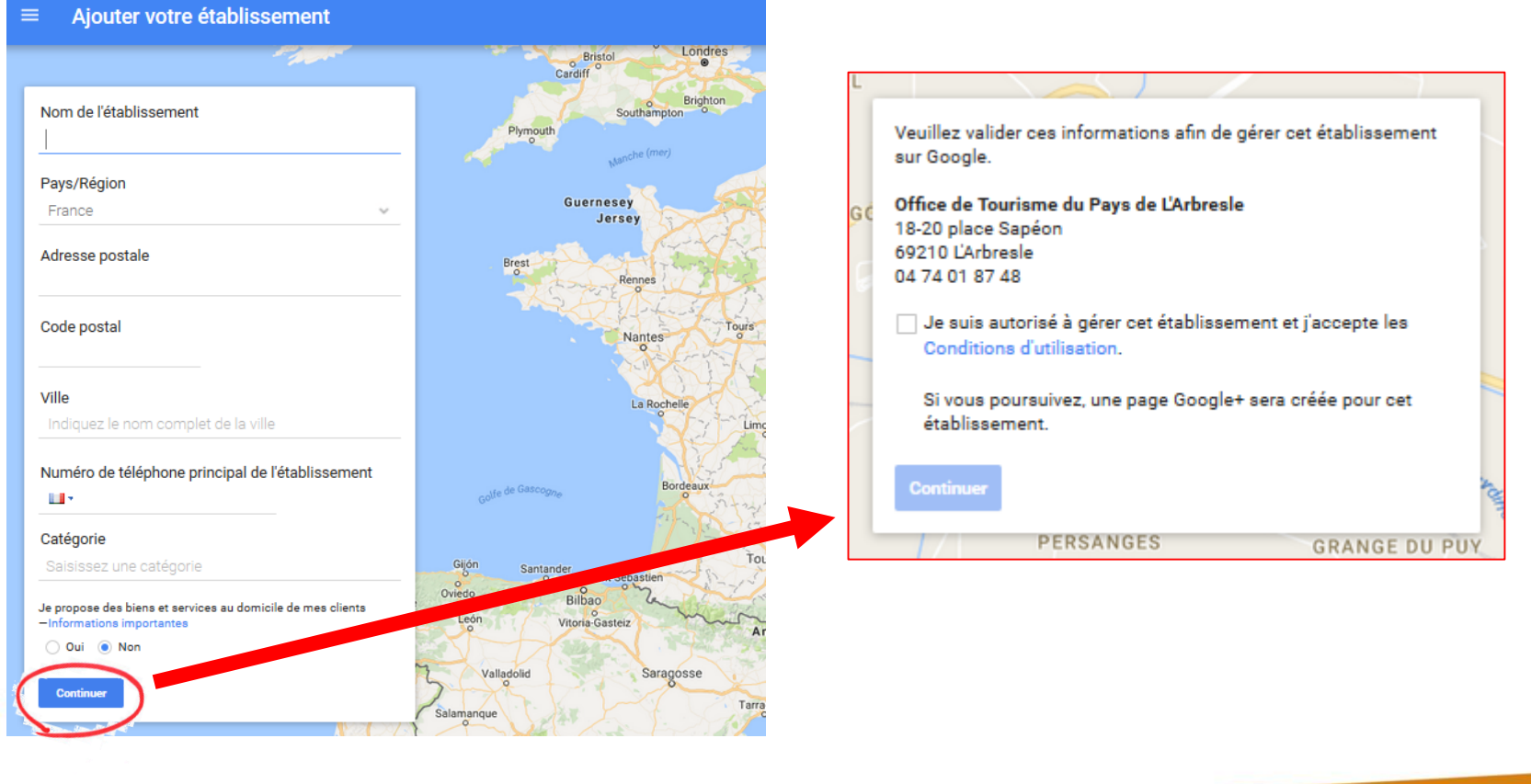

COMMUNAUTÉ DE COMMUNES Pays de L'Arbresle

## 2. Créer sa page Google Business

- Ajouter son établissement et cliquer sur « Continuer »

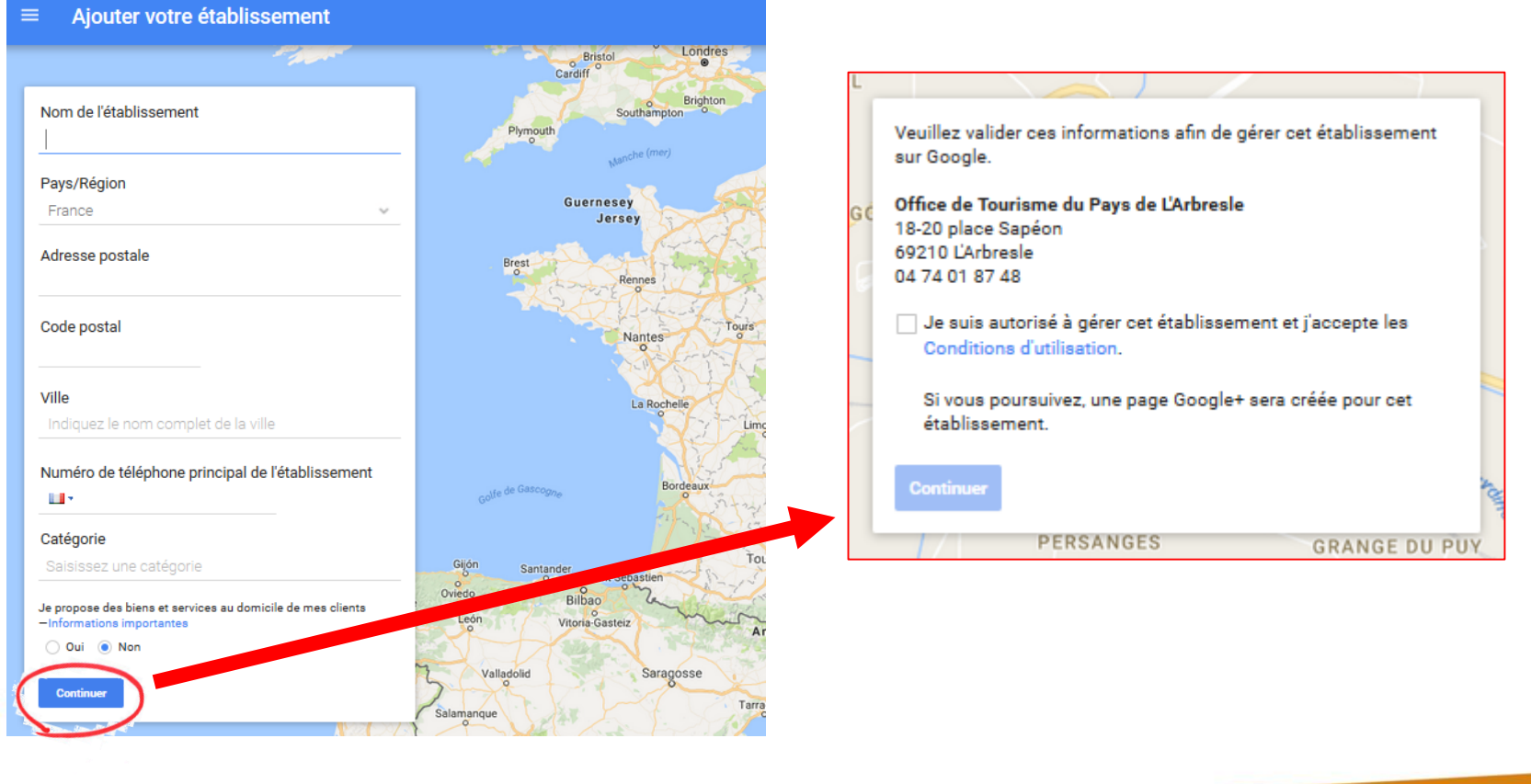

COMMUNAUTÉ DE COMMUNES Pays de L'Arbresle

## 2. Créer sa page Google Business

- Faire valider par courrier / Vous recevrez votre code de confirmation sous 5 jours !

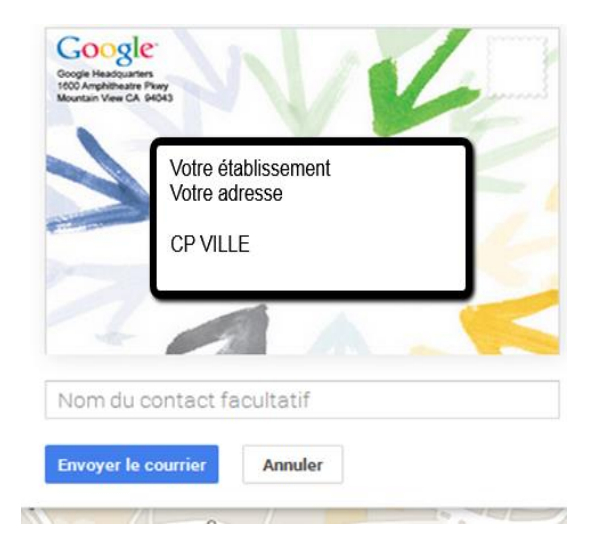

#### Vous pouvez déjà alimenter votre page

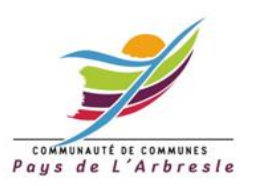

## 2. Créer sa page Google Business

- Faire valider par courrier / Vous recevrez votre code de confirmation sous 5 jours !

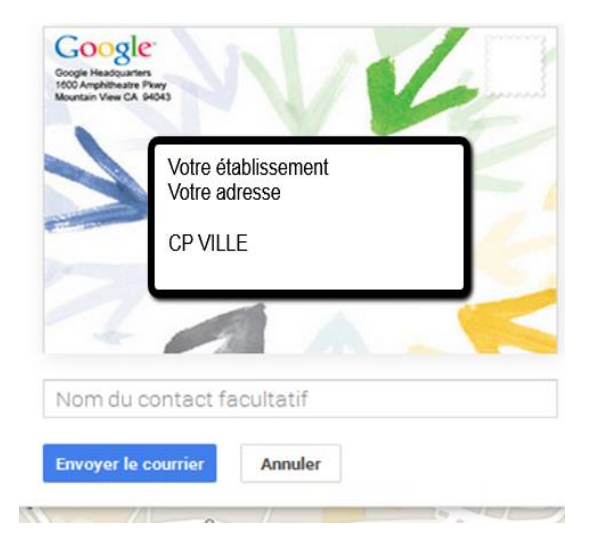

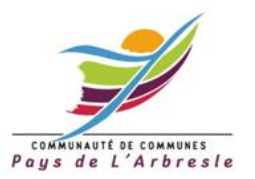

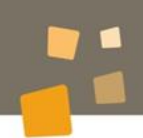

## 3. Le facteur est passé!

Validez votre fiche avec votre code de validation !

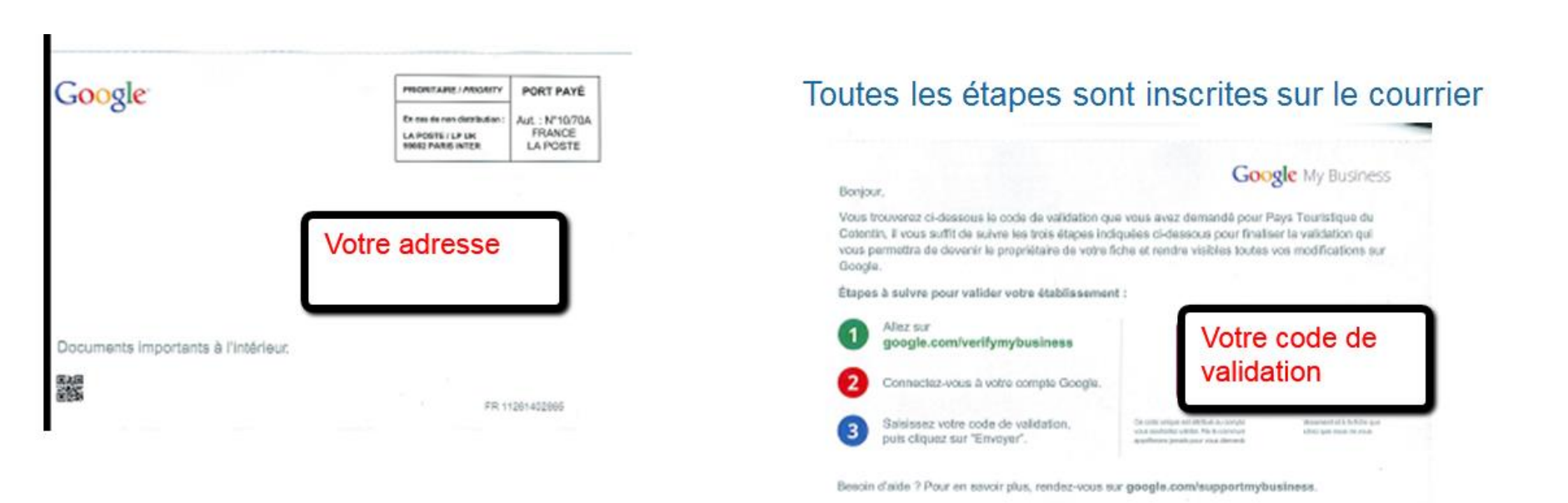

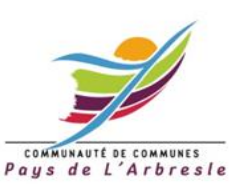

COMMUNAUTÉ DE COMMUNES Paus de L'Arbresle

# 4. Je valide mon établissement1. Je retourne sur mon compte Google

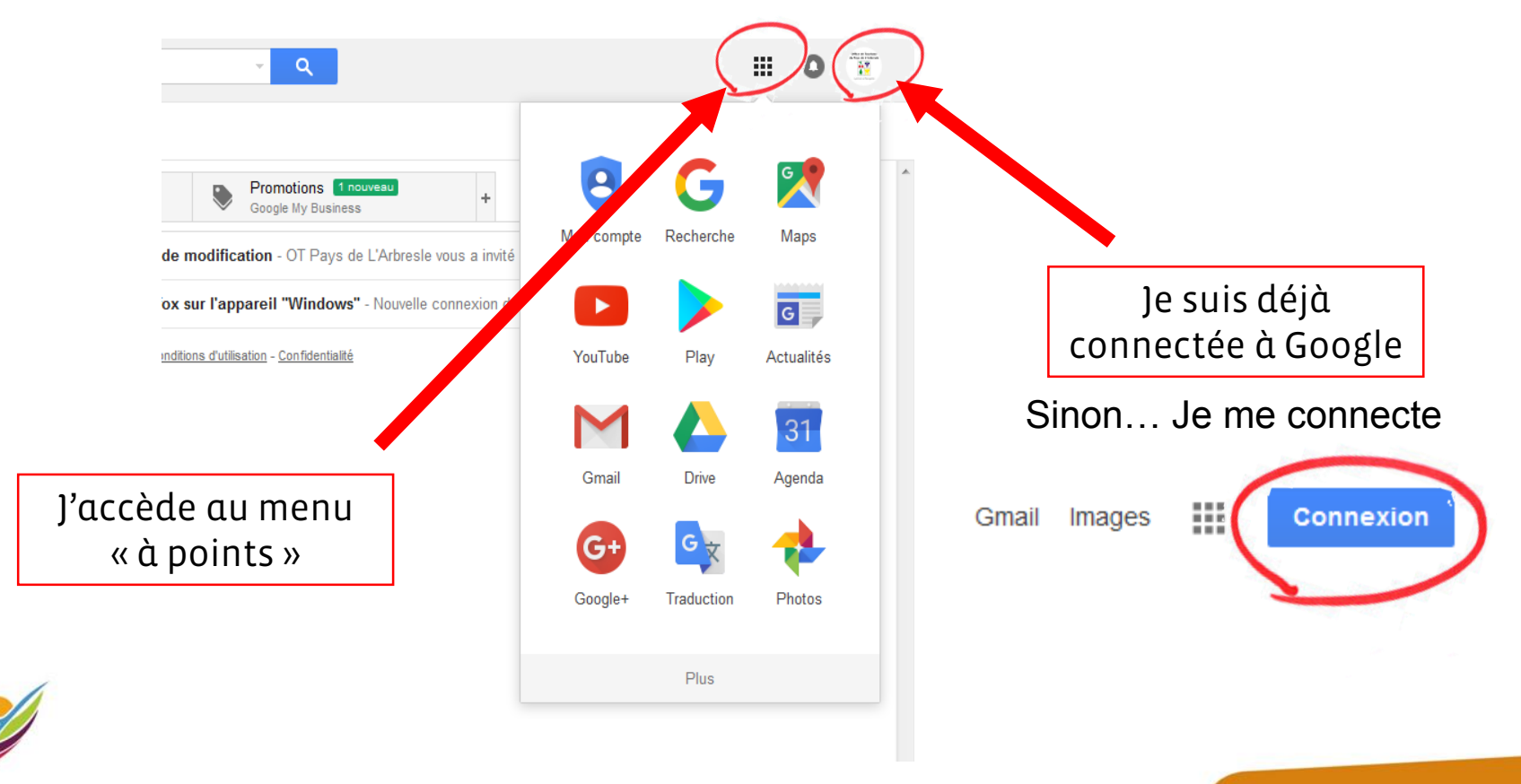

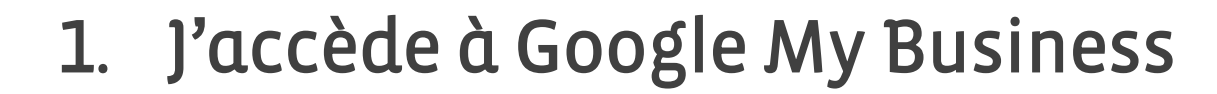

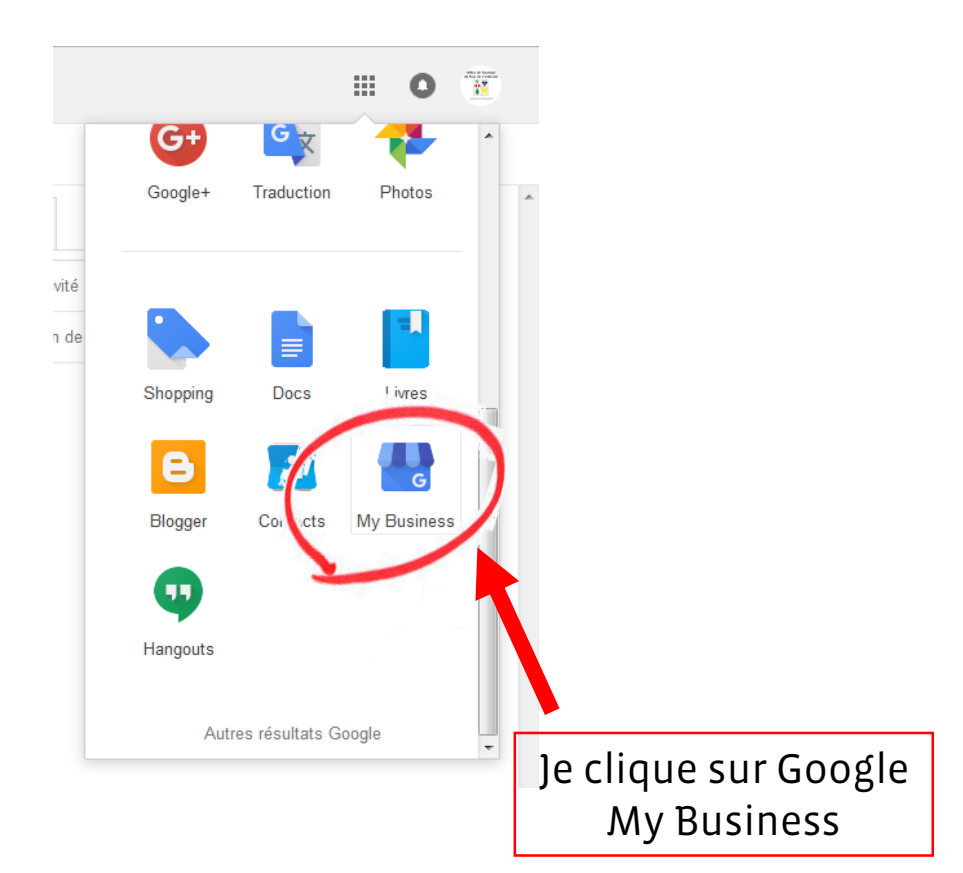

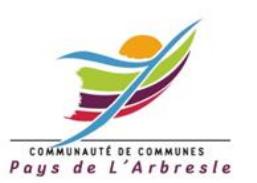

#### Google My Business : valider mon établissement

# 2. J'arrive sur l'interface de gestion de mon établissement, j'accède à la validation

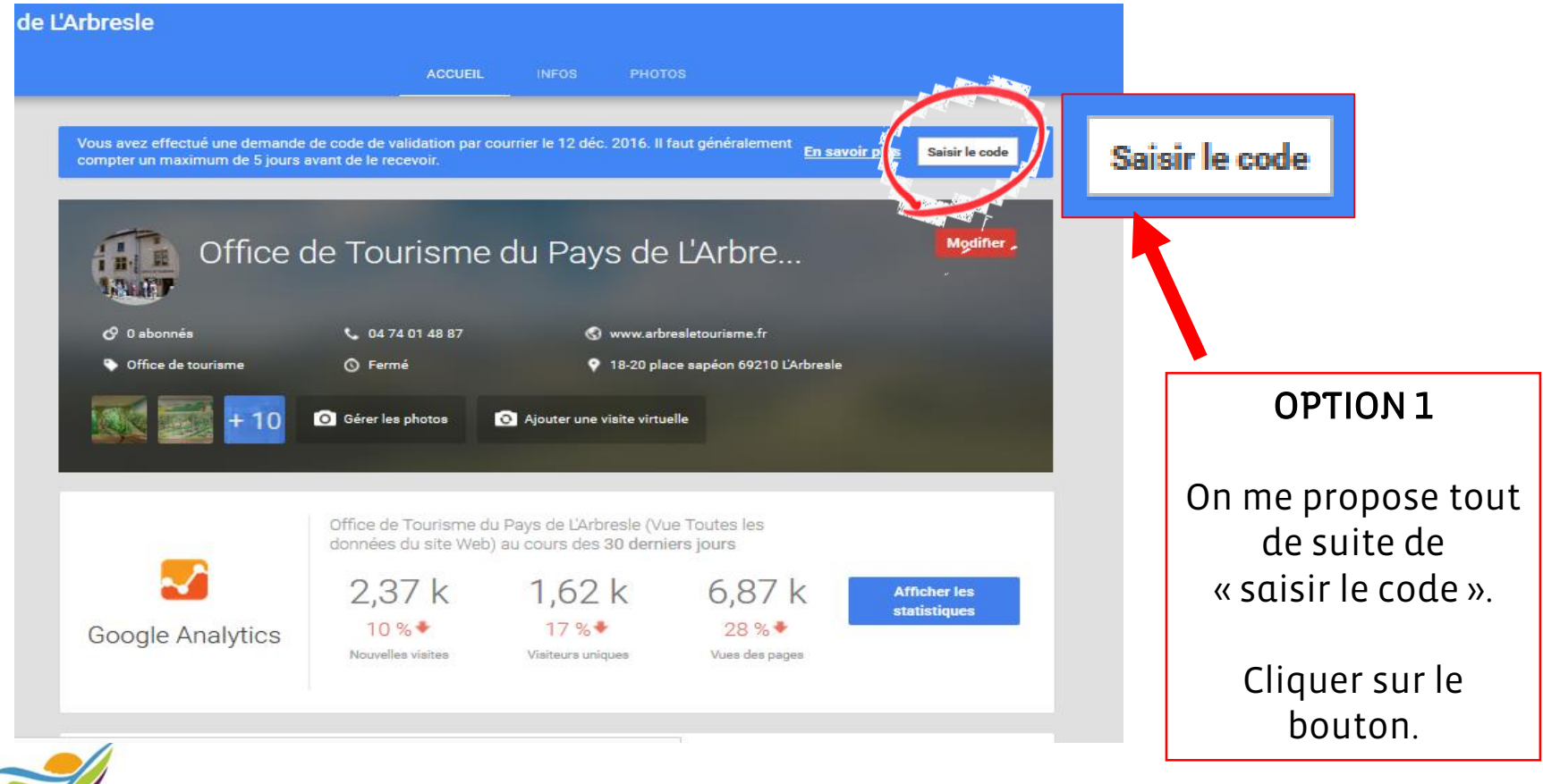

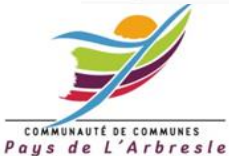

## 2. J'accède à la validation de mon établissement

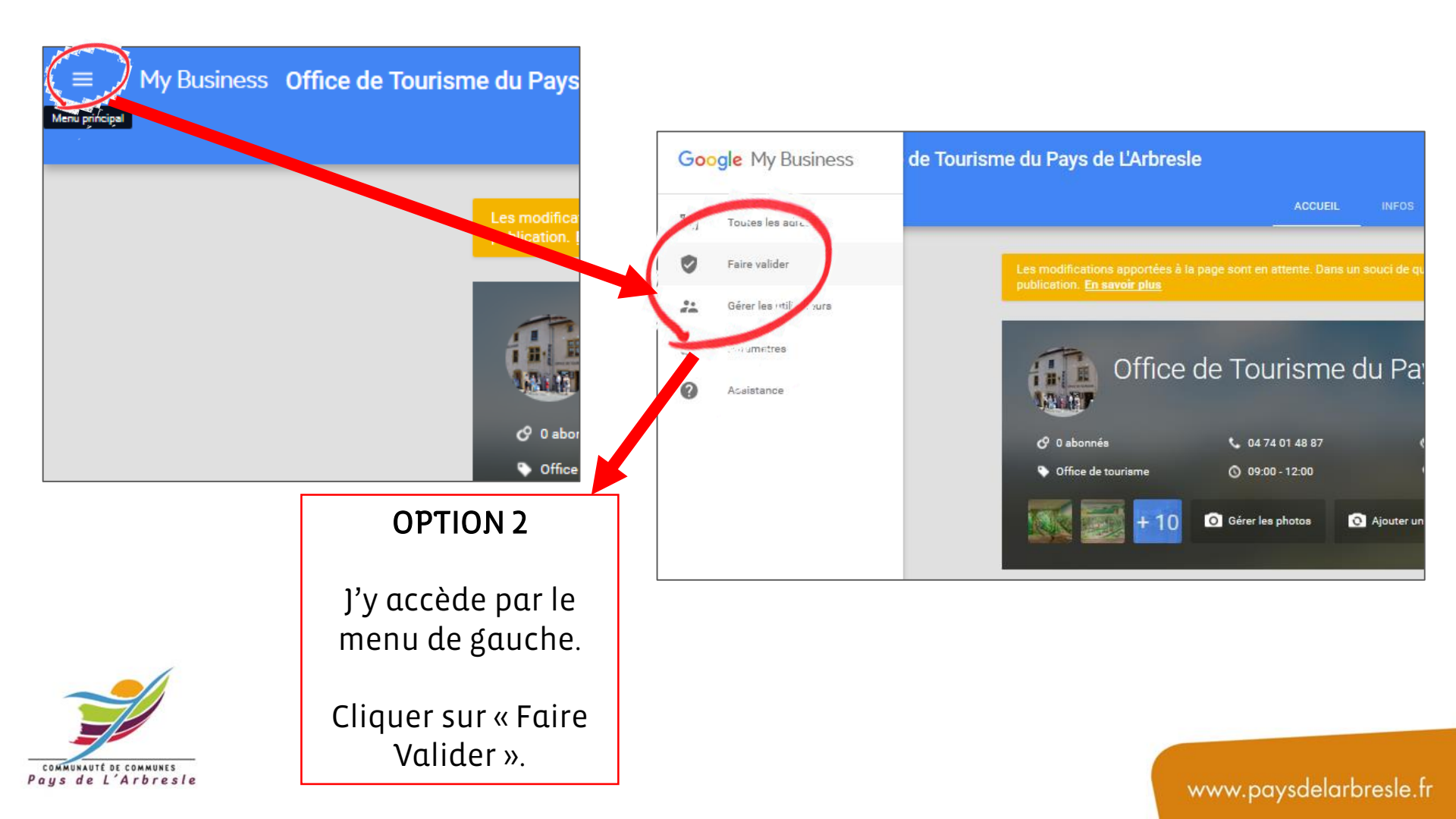

### 3. J'entre mon « code de validation » reçu par courrier

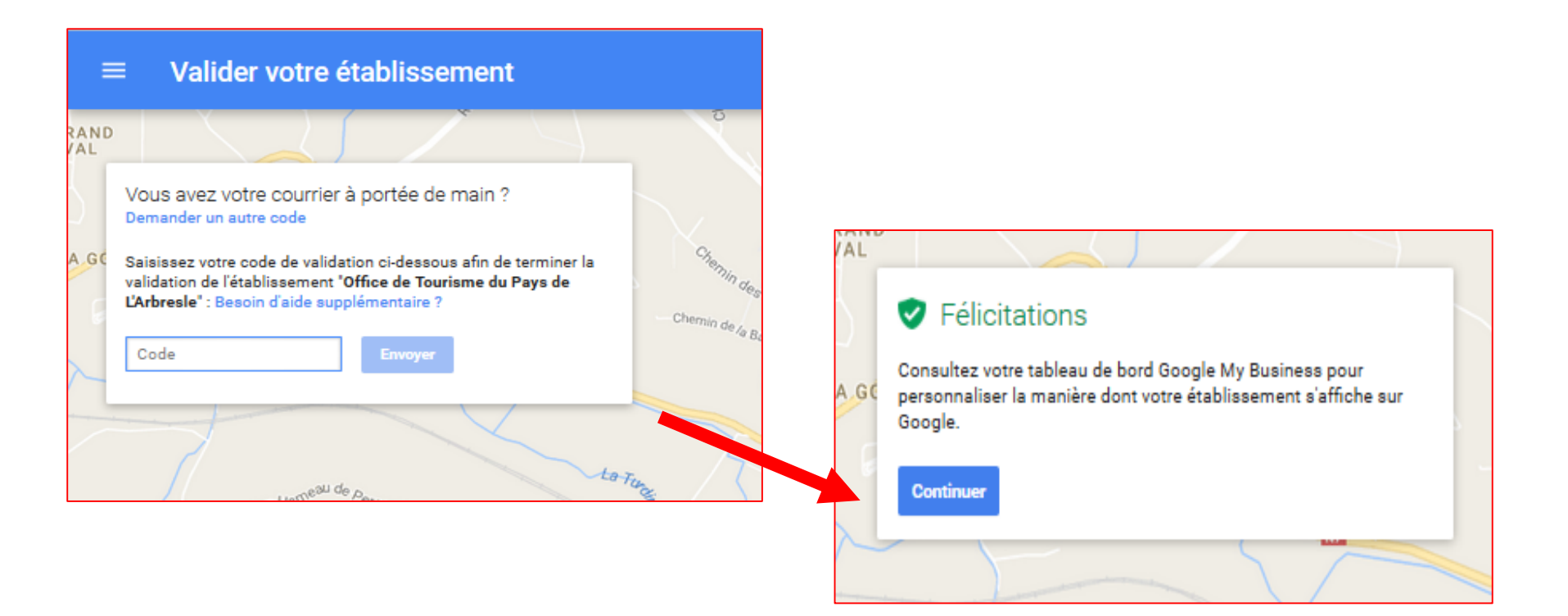

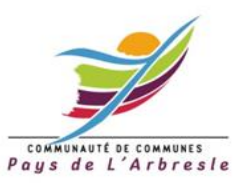

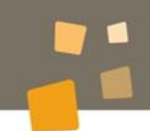

www.paysdelarbresle.fr

#### 4. Mon établissement est en attente

| ACCUEIL                                                                                                    | INFOS | PHOTOS |
|----------------------------------------------------------------------------------------------------|-------|--------|
| Les modifications apportées à la page sont en attente. Dans un souci de qualité, elles seront peut-être examinées avant<br>publication. <u>En savoir plus</u> |       |        |
|                                                                                                    |       |        |

| A | CCUEIL INFOS | PHOTOS                                                                                                    |
|---|--------------|----------------------------------------------------------------------------------------------------|
|   |              | En attente d'examen<br>Votre établissement a été validé, mais il n'est pas<br>encore associé à la recherche Google ni à<br>Google Maps. En savoir plus |

Un délai de trois jours maximum peut être nécessaire avant que les modifications apportées à cette fiche soient visibles.

Plus d'infos

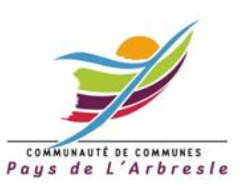

### 4. Je peux tout de même alimenter ma page, enrichir les informations

| Office             | de Tourisme di       | u Pays de L' 🖌 validée                | Modifier |
|--------------------|----------------------|---------------------------------------|----------|
| 🔗 0 abonnés        | 04 74 01 48 87       | 🔇 www.arbresletourisme.fr             |          |
| Office de tourisme | O9:00 - 12:00        | 🕈 18-20 place sapéon 69210 L'Arbresle |          |
| <b>* 10</b>        | O Gérer les photos O | Ajouter une visite virtuelle          |          |
|                    |                      |                                       |          |
|                    |                      |                                       |          |

Cliquer sur modifier

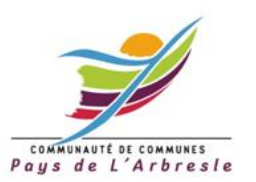

#### Photos : profil, couverture et autres photos

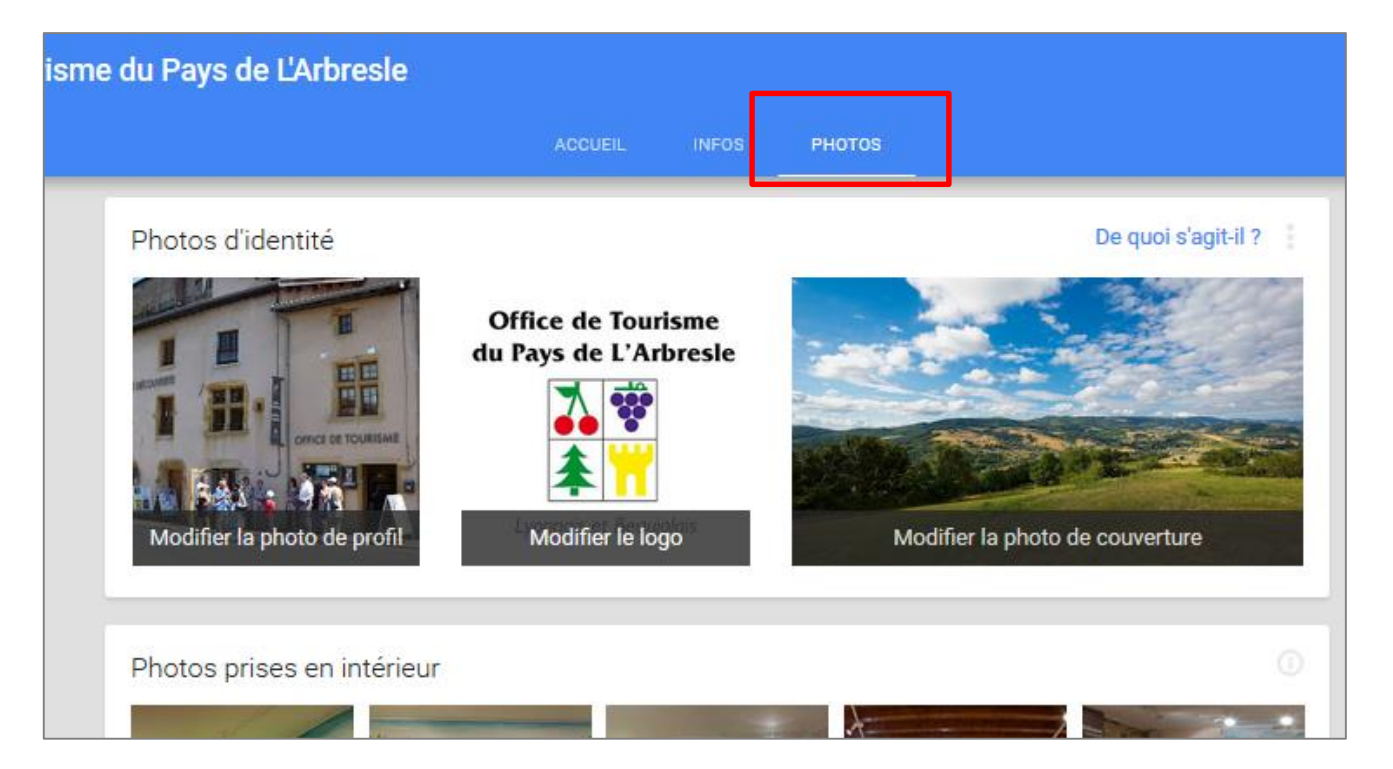

Soignez votre identité visuelle

Intégrez des Photos de bonne qualité

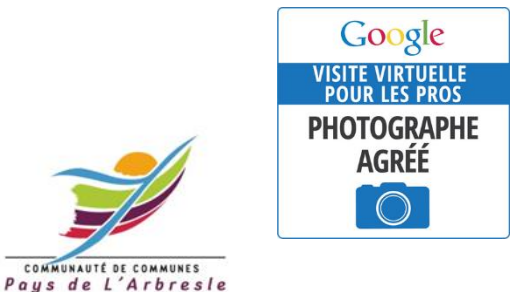

Pensez aux visites virtuelles ! Un atout pour attirer et rassurer vos visiteurs ! *Plus d'infos ? Vous êtes intéressés ? Contactez Audrey !* 

#### Infos pratiques

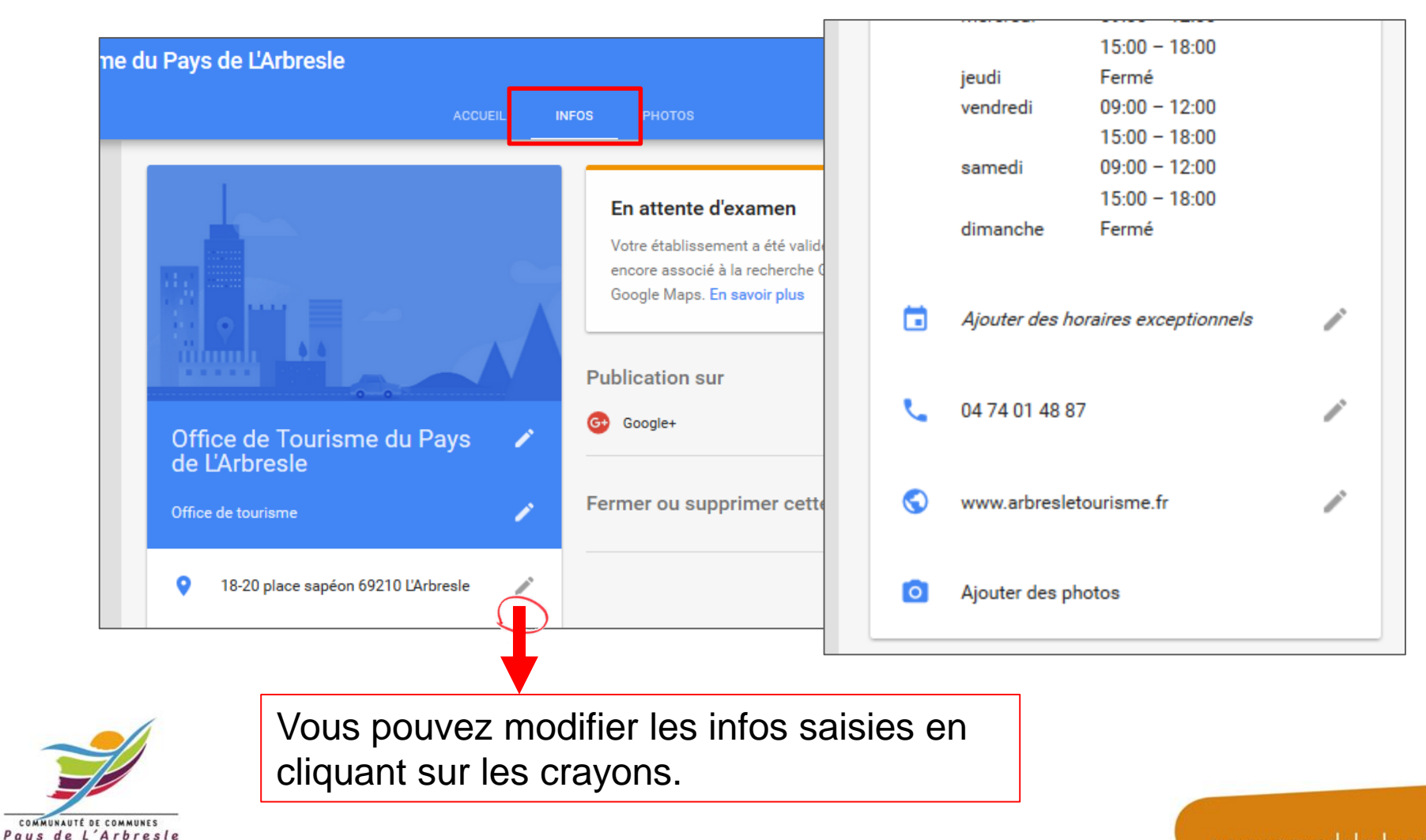

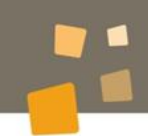

### Consulter les statistiques de ma page Google Business

Depuis le tableau de bord « My Business », Vous allez pouvoir accéder aux statistiques de votre page.

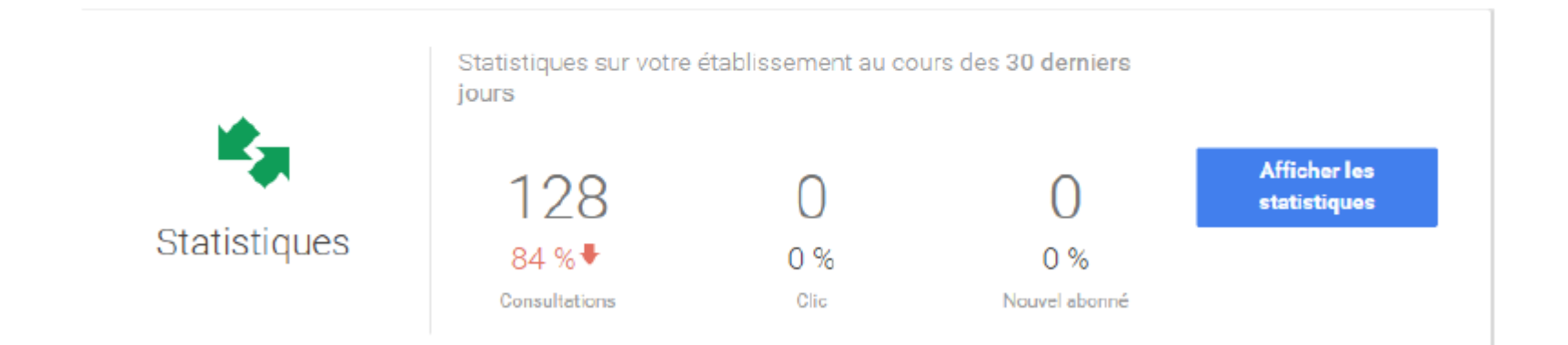

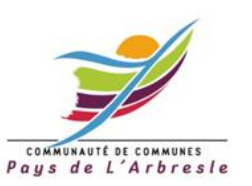

www.paysdelarbresle.fr

#### Gérer les avis clients

Depuis le tableau de bord « My Business », vous allez pouvoir répondre aux avis déposés par vos clients.

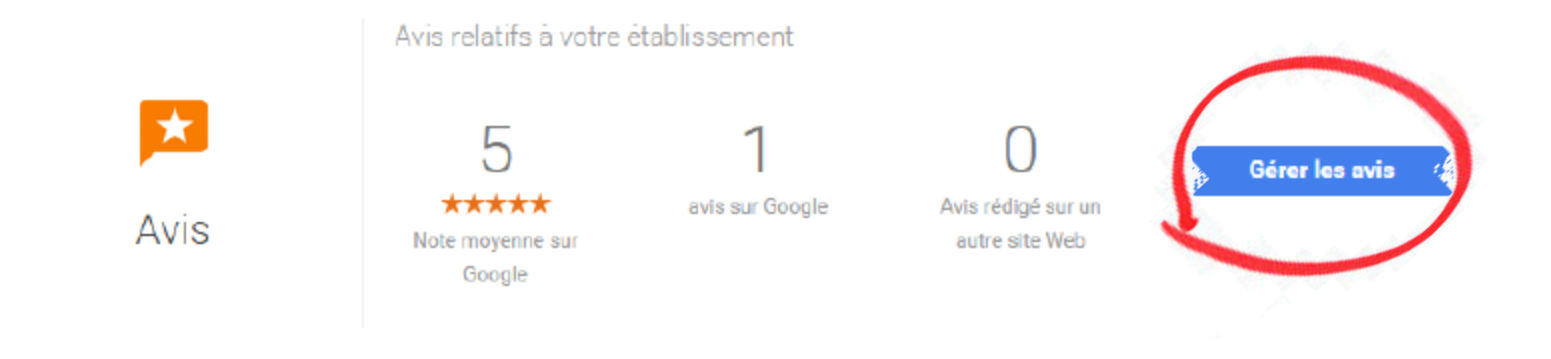

Cliquez sur « Gérer les avis » puis sur « Afficher et répondre »

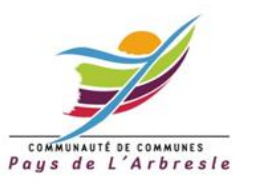

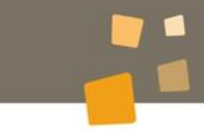

### Vous pourrez gérer les avis

| ★ ★ ★ ★ ★ J'ai adoré           |  |  |
|--------------------------------|--|--|
| Faites-nous part de votre avis |  |  |

S Votre avis sera posté en mode public sur le Web et associé au nom Office de tourisme Aunis Marais Poitevin .. 🕜

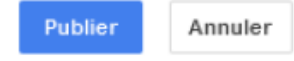

#### De 1 à 5 étoiles

possibles de « j'ai détesté » jusqu'à « j'ai adoré »

Les avis sont publics. Il faut avoir un compte Google pour donner son avis.

Dès que votre page est authentifiée vous obtenez un droit de réponse.

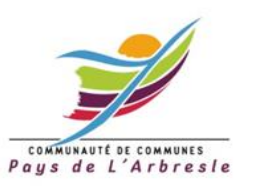

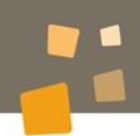

#### Mes actualités sur Google +

| ne du Pay | e du Pays de L'Arbresle |                                         |          |                                                                                                    |  |
|-----------|-------------------------|-----------------------------------------|----------|----------------------------------------------------------------------------------------------------|--|
|           |                         | ACCUE                                   | aL 1     | NFOS PHOTOS                                                                                                    |  |
| Off       | Îce de Toi              | urisme du Pays                          |          | En attente d'examen<br>Votre établissement a été validé, mais il n'est pas<br>encore associé à la recherche Google ni à<br>Google Maps. En savoir plus |  |
| Offic     | e de tourisme           |                                         | 1        | Fermer ou supprimer cette fiche 🛛 🗸                                                                                                    |  |
| •         | 18-20 place :           | sapéon 69210 L'Arbresle                 | 1        |                                                                                                    |  |
| Q         | lundi<br>mardi          | Fermé<br>09:00 – 12:00<br>15:00 – 18:00 | <i>.</i> |                                                                                                    |  |
|           | mercredi                | 09:00 - 12:00<br>15:00 - 18:00          |          |                                                                                                    |  |
|           | jeudi                   | Fermé                                   |          |                                                                                                    |  |

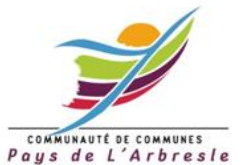

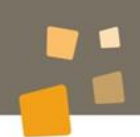

#### Publier une actualité

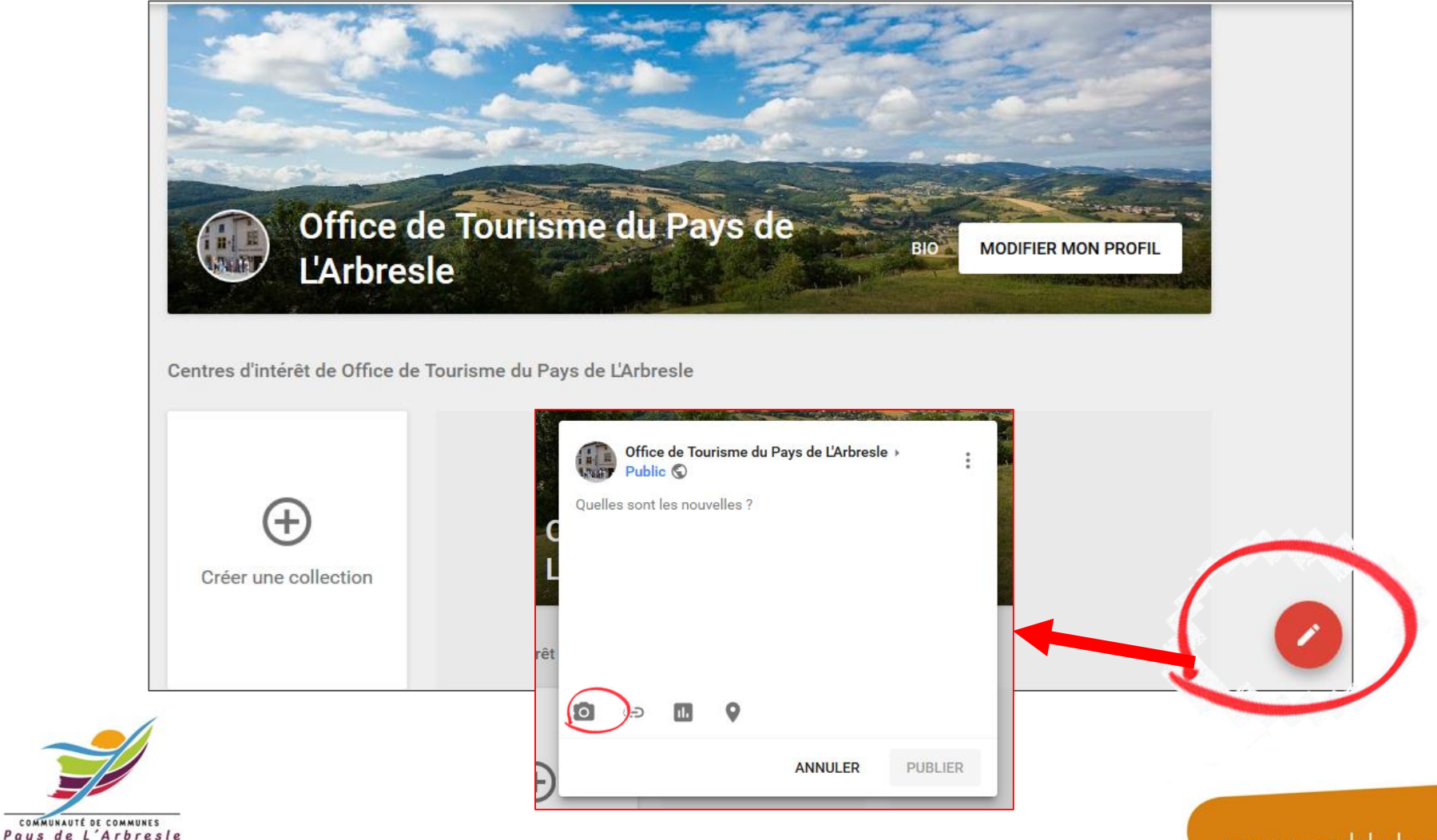

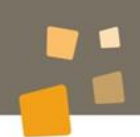

#### Publier une actualité

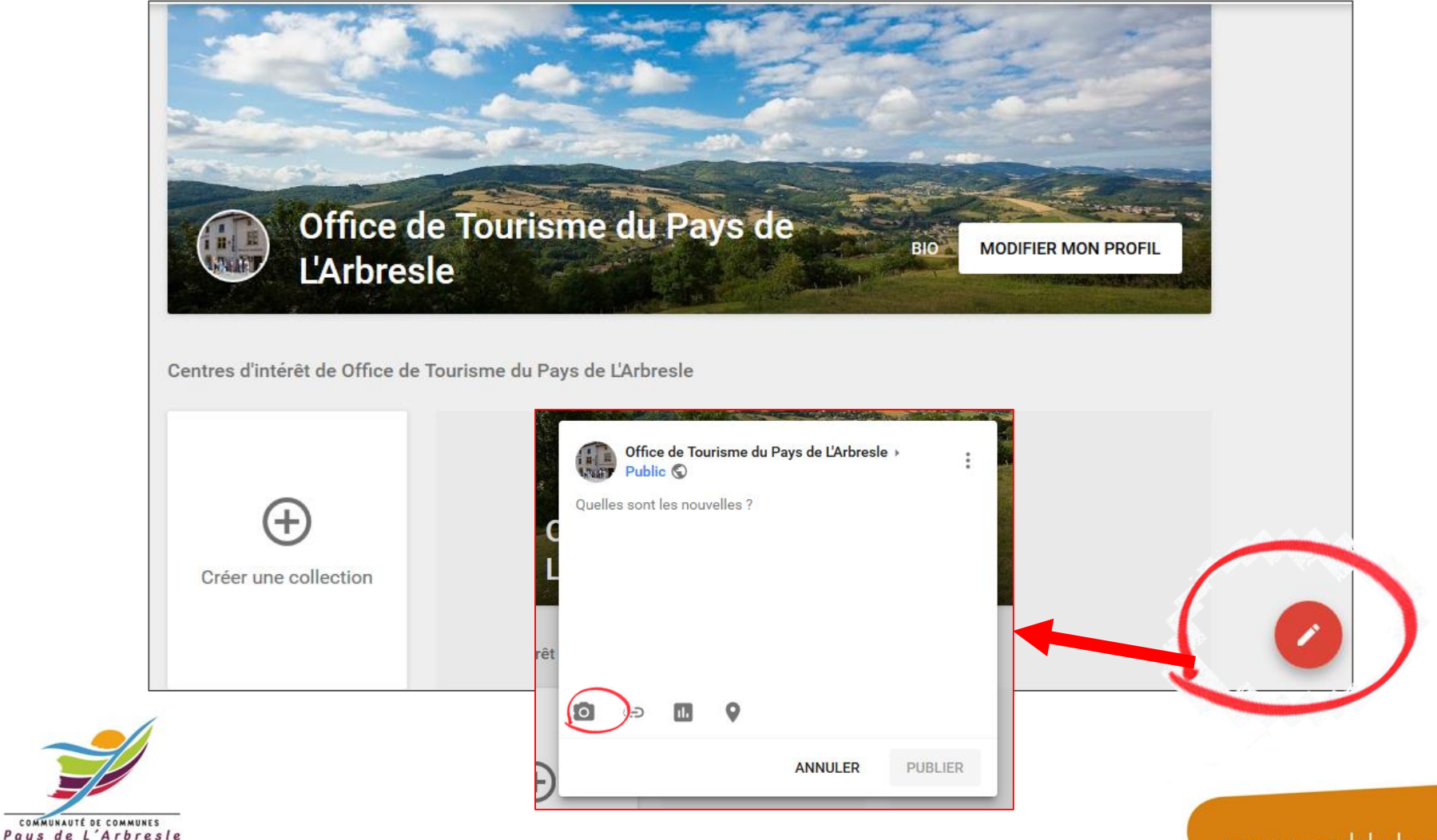

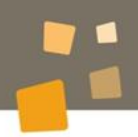

## Merci pour votre attention

## Besoin d'aide pour valider ou alimenter votre page Google Business ?

Contactez Audrey par mail <u>audrey.gaillard@paysdelarbresle.fr</u> ou par téléphone au 04 74 01 95 78

Office de Tourisme du Pays de L'Arbresle

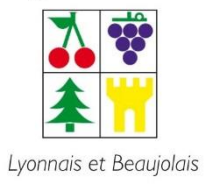

www.arbresletourisme.fr